# Register your product and get support at www.philips.com/welcome

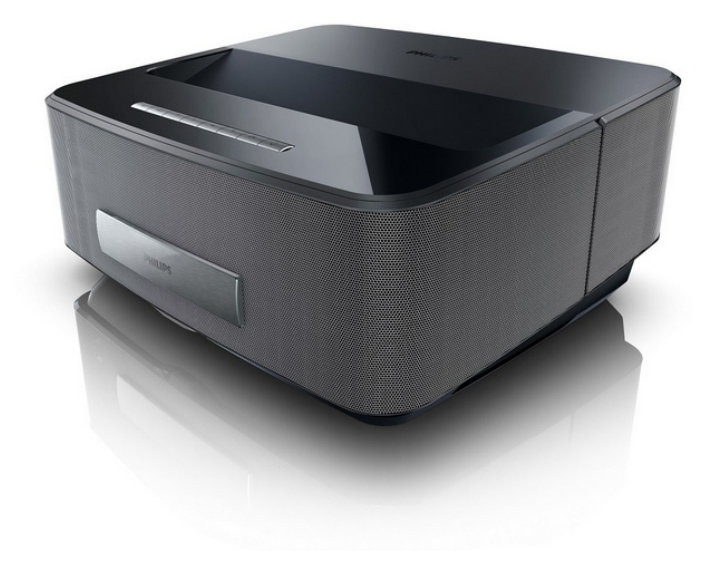

HDP1550 HDP1550TV HDP1590 HDP1590TV

GR Οδηγίες χρήσης

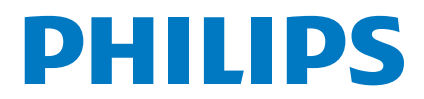

Screeneo

# Περιεχόμενα

| Περίληψη                | 3 |
|-------------------------|---|
| Περιεχόμενα συσκευασίας | 3 |
| Κύρια σημεία προϊόντος  | 3 |

## 1 Γενικές οδηγίες ασφαλείας ...... 4

| Εγκατάσταση της συσκευής                | 4 |
|-----------------------------------------|---|
| Αυτόματος έλεγχος θερμοκρασίας συσκευής | 4 |
| Επισκευές                               | 4 |
| Παροχή ηλεκτρικού                       | 5 |
| Ασύρματο δίκτυο (WLAN)                  | 5 |
| Χρήση γυαλιών 3D                        | 5 |
| Dolby Digital                           | 5 |
|                                         |   |

| 2 Περίληψη                       | 6 |
|----------------------------------|---|
| Εμπρόσθια όψη                    | 6 |
| Οπίσθια όψη                      | 6 |
| Τηλεχειριστήριο                  | 7 |
| Περιήγηση στο περιβάλλον χρήστη  | 8 |
| Περίληψη των λειτουργιών μενού   | 8 |
| Επισκόπηση των λειτουργιών μενού | 9 |

## 3 Πρώτη θέση σε λειτουργία...... 10

| Εγκατάσταση της συσκευής          | 10 |
|-----------------------------------|----|
| Σύνδεση τροφοδοτικού              | 10 |
| Τοποθέτηση ή αλλαγή της μπαταρίας |    |
| του τηλεχειριστηρίου              | 10 |
| Χρήση του τηλεχειριστηρίου        | 11 |
| Πρώτη εγκατάσταση                 | 12 |

## 4 Σύνδεση με τη συσκευή

| αναπαραγωγής                                       | 13 |
|----------------------------------------------------|----|
| Σύνδεση με τροκευές με έξοδο HDMI                  | 13 |
| Σύνδεση με καλώδιο προσαρμογέα                     | 15 |
| ήχου/βίντεο (CVBS)<br>Σύνδεση σε ενισχυτή οικιακού | 14 |
| κινηματογράφου                                     | 14 |
| Σύνδεση μονάδας στερεοφωνικού                      | 14 |
| Σύνδεση των ακουστικών                             | 15 |
| WiFiDisplay (Miracast)                             | 15 |
| Λογισμικό ScreeneoWLink                            | 15 |
| 5 Μνήμη                                            | 18 |
| Τ. = . Ο (                                         | 40 |

| Σύνδεση μέσου αποθήκευσης USB |       |  |  |
|-------------------------------|-------|--|--|
| 6 Δίκτυο                      | 19    |  |  |
| Δίκτυο LAN                    | 19    |  |  |
|                               | ~ ~ ~ |  |  |

| Ασύρματο δίκτυο (WLAN)                 | 20 |
|----------------------------------------|----|
| Ενεργοποίηση/Απενεργοποίηση ασύρματης  |    |
| δικτύωσης (WLAN)                       | 20 |
| Ρύθμιση ασύρματου δικτύου (WLAN)       | 20 |
| Ρύθμιση ασύρματου δικτύου (WLAN) με    |    |
| χρήση οδηγού                           | 21 |
| WiFi Hotspot                           | 21 |
| Digital Living Network Alliance (DLNA) | 23 |
| 7 Bluetooth                            | 24 |
| Ενεργοποίηση της σύνδεσης Bluetooth    | 24 |
| Ρύθμιση παραμέτρων Bluetooth           | 24 |

| Ηχείο Bluetooth                 |    |
|---------------------------------|----|
| 8 Αναπαραγωγή μέσων             | 26 |
| Πλοήγηση στην αναπαραγωγή μέσων | 26 |
| Αναπαραγωγή βίντεο              | 27 |
| Αναπαραγωγή φωτογραφιών         | 28 |
| Αναπαραγωγή μουσικής            | 29 |
| Διαχείριση αρχείων              | 30 |
|                                 |    |

## 9 Αναπαραγωγή ψηφιακής τηλεόρασης (Ανάλονα με

| 1              |
|----------------|
| 31             |
| 31             |
| 12             |
| 32             |
| 3              |
| 33             |
| 33             |
| 33             |
| <b>4</b><br>84 |
| 6              |
| 36             |
| 36             |
| 6<br>87        |
| 9              |
| 39             |
| 39             |
|                |

# Περίληψη

# Αγαπητέ πελάτη

Ευχαριστούμε που επιλέξατε τον προβολέα της εταιρίας μας.

Σας ευχόμαστε πολλές ευχάριστες εμπειρίες με τη συσκευή και τις πάμπολλες λειτουργίες της!

# Σχετικά με τις οδηγίες

# χρήσης

Με τη βοήθεια εγκατάστασης που περιγράφεται στις ακόλουθες σελίδες θα μπορέσετε να λειτουργήσετε γρήγορα και εύκολα τη συσκευή σας. Πιο

λεπτομερείς εξηγήσεις θα βρείτε στα επόμενα κεφάλαια των οδηγιών χρήσης.

Διαβάστε προσεκτικά τις οδηγίες χρήσης. Δώστε ιδιαίτερη προσοχή στις οδηγίες ασφαλείας για να

διασφαλίσετε την άψογη λειτουργία της συσκευής.

Ο κατασκευαστής δεν αναλαμβάνει καμία ευθύνη αν δεν συμμορφωθείτε με τις οδηγίες.

Στο παρόν εγχειρίδιο χρήστη περιγράφονται αρκετές εκδόσεις του προϊόντος. Μόνο τα μοντέλα HDP1590 και HDP1590TV διαθέτουν λειτουργίες WiFi (Miracast, DLNA,..) και Bluetooth.

Μόνο τα μοντέλα HDP1550TV και HDP1590TV διαθέτουν τη λειτουργία DVB-T.

# Σύμβολα

## Σημείωση

## Συμβουλές και κόλπα

Τα σύμβολα αυτά αντιπροσωπεύουν συμβουλές για την πιο αποτελεσματική και εύκολη χρήση της συσκευής σας.

## ΠΡΟΣΟΧΗ!

Ζημιά στη συσκευή ή απώλεια δεδομένων!

Το σύμβολο αυτό προειδοποιεί για ζημιές στη συσκευή ή πιθανή απώλεια δεδομένων. Ο μη σωστός χειρισμός μπορεί να προκαλέσει τραυματισμούς ή ζημιές.

## ΚΙΝΔΥΝΟΣ!

## Κίνδυνος για πρόσωπα!

Το σύμβολο αυτό προειδοποιεί για κινδύνους για πρόσωπα. Ο μη σωστός χειρισμός μπορεί να προκαλέσει τραυματισμούς ή ζημιές.

# Περιεχόμενα συσκευασίας

- 🛈 Προβολέας
- 2 Τηλεχειριστήριο (με 2 μπαταρίες ΑΑΑ)
- 3 Καλώδιο τροφοδοσίας
- 🚯 Καλώδιο HDMI Α σε Α
- Γυαλιά 3D με τον οδηγό γρήγορης εκκίνησης, μια ετικέτα προειδοποίησης και μια θήκη προστασίας (ανάλογα με το μοντέλο)
- Οδηγός γρήγορης εκκίνησης
- Οδηγός εγγύησης
- 8 Θήκη

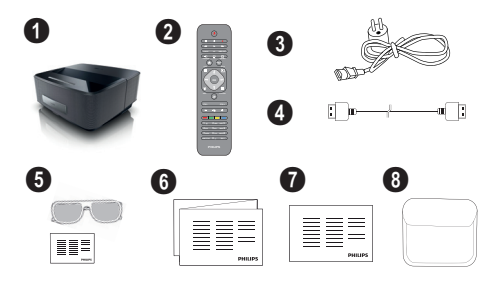

# Κύρια σημεία προϊόντος

## Σύνδεση σε συσκευές με έξοδο HDMI

Με το καλώδιο HDMI μπορείτε να συνδέσετε τον προβολέα με έναν σταθερό ή φορητό υπολογιστή (βλέπε Σύνδεση με τη συσκευή αναπαραγωγής, σελίδα 13).

## WiFiDisplay (Miracast)

Με τη λύση με το Miracast<sup>™</sup> μπορείτε να πραγματοποιήσετε προβολή βίντεο σε συσκευές με δυνατότητα Wi-Fi, χωρίς καλώδια ή σύνδεση δικτύου. Μπορείτε να δείτε στον προβολέα σας φωτογραφίες ή βίντεο από smartphone ή φορητό υπολογιστή.

# 1 Γενικές οδηγίες ασφαλείας

Μην κάνετε ρυθμίσεις ή αλλαγές που δεν περιγράφονται σ' αυτές τις οδηγίες χρήσης. Ο μη σωστός χειρισμός μπορεί να προκαλέσει τραυματισμούς ή ζημιές, ζημιές στη συσκευή ή απώλεια δεδομένων. Συμμορφωθείτε με όλες τις προειδοποιήσεις και οδηγίες ασφαλείας.

# Εγκατάσταση της συσκευής

Η συσκευή προορίζεται αποκλειστικά για τη χρήση σε εσωτερικούς χώρους. Η συσκευή πρέπει να τοποθετηθεί ασφαλώς σε μία επίπεδη επιφάνεια. Τοποθετήστε όλα τα καλώδια με τέτοιο τρόπο έτσι ώστε να μην υπάρχει κίνδυνος να σκοντάψει κάποιος σ' αυτά και να τραυματιστεί ή να κάνει ζημιά στη συσκευή.

Μη συνδέσετε τη συσκευή σε υγρά δωμάτια. Μην αγγίζετε καλώδια ρεύματος ή την πρίζα παροχής με βρεγμένα χέρια.

Φροντίστε να υπάρχει καλός εξαερισμός της συσκευής, και μην την καλύψετε. Μην τοποθετήσετε τη συσκευή σε κλειστά ερμάρια ή κιβώτια.

Μη βάλετε τη συσκευή σε μαλακές επιφάνειες όπως κουβέρτες ή χαλιά, και μην καλύψετε τις σχισμές εξαερισμού της συσκευής. Αλλιώς μπορεί να υπερθερμανθεί και να προκαλέσει πυρκαγιά.

Προστατεύστε τη συσκευή από το άμεσο φως του ήλιου, τη ζέστη, από μεγάλες διακυμάνσεις θερμοκρασίας και από την υγρασία. Μην τοποθετήσετε τη συσκευή κοντά σε θερμάνσεις ή συσκευές κλιματισμού. Συμμορφωθείτε με τις πληροφορίες σχετικά με τη θερμοκρασία και την υγρασία στα τεχνικά χαρακτηριστικά της συσκευής.

Μην αφήσετε να χυθούν υγρά μέσα στην συσκευή. Σβήστε τη συσκευή και αποσυνδέστε την από το δίκτυο παροχής αν διεισδύσουν σ' αυτή υγρά ή ξένα αντικείμενα και φροντίστε να εξεταστεί από τεχνικό συνεργείο σέρβις.

Χρησιμοποιείτε τη συσκευή πάντοτε με προσοχή. Μην αγγίζετε το φακό του προβολέα. Μην τοποθετείτε ποτέ βαριά ή αιχμηρά αντικείμενα πάνω στη συσκευή ή στο καλώδιο παροχής τάσης.

Αν υπερθερμανθεί η συσκευή ή βγάζει καπνό, σβήστε την αμέσως και βγάλτε το καλώδιο παροχής από την πρίζα. Φροντίστε ώστε να εξεταστεί η συσκευή από τεχνικό συνεργείο σέρβις. Για να αποφύγετε την εξάπλωση φωτιάς, κρατήστε τη συσκευή μακριά από ανοιχτές φλόγες.

Υπό τις ακόλουθες συνθήκες μπορεί να σχηματιστεί δρόσος στο εσωτερικό της συσκευής και να προκαλέσει δυσλειτουργίες:

- όταν η συσκευή μεταφερθεί από κρύο σε θερμό χώρο.
- μετά την αναθέρμανση ενός κρύου χώρου.
- όταν τοποθετηθεί σε υγρό χώρο.

Ακολουθήστε τις εξής οδηγίες για να αποφύγετε τη δημιουργία δρόσου:

1 Κλείστε τη συσκευή σε πλαστικό σακούλι πριν τη μεταφέρετε σε άλλο χώρο για να την προσαρμόσετε στις συνθήκες του χώρου.

2 Περιμένετε μια ως δυο ώρες πριν να βγάλετε τη

συσκευή από το πλαστικό σακούλι.

Η συσκευή δεν πρέπει να χρησιμοποιείται σε περιβάλλον με πολλή σκόνη. Σωματίδια σκόνης και άλλα ξένα σώματα μπορεί να προκαλέσουν ζημιά στη συσκευή.

Μην εκθέσετε τη συσκευή σε ακραίους κραδασμούς. Μπορεί να προκαλέσετε ζημιά σε κατασκευαστικά στοιχεία στο εσωτερικό της συσκευής.

Μην αφήνετε μικρά παιδιά να χειρίζονται τη συσκευή χωρίς παρακολούθηση. Κρατήστε την πλαστική συσκευασία μακριά από μικρά παιδιά.

# Αυτόματος έλεγχος θερμοκρασίας συσκευής

Αυτή η συσκευή περιλαμβάνει έναν αυτόματο ελεγκτήρα θερμικής διαχείρισης. Αν η εσωτερική θερμοκρασία αυξηθεί υπερβολικά, η ταχύτητα του ανεμιστήρα θα αυξηθεί αυτόματα (αύξηση θορύβου), αν η θερμοκρασία συνεχίσει να ανεβαίνει, θα μειωθεί η φωτεινότητα του προϊόντος και στη χειρότερη περίπτωση θα εμφανιστεί το σύμβολο του ρεύματος.

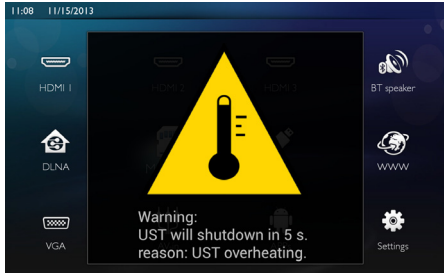

Το προϊόν θα σβήσει αυτόματα την οθόνη αφού εμφανιστεί αυτό το μήνυμα για 5 δευτερόλεπτα.

Δεν πρέπει να παρουσιαστεί τέτοιο φαινόμενο εκτός κι αν η εξωτερική θερμοκρασία είναι πολύ υψηλή (> 35°C). Σε αυτήν την περίπτωση θα συνιστούσαμε την επιστροφή του προϊόντος στον κατασκευαστή.

# Επισκευές

Μην κάνετε επισκευές στη συσκευή. Η μη σωστή συντήρηση μπορεί να οδηγήσει σε τραυματισμό ή βλάβη στη συσκευή. Η συσκευή να επιδιορθώνεται μόνο από εγκεκριμένο συνεργείο σέρβις.

Βρείτε τα στοιχεία των εξουσιοδοτημένων κέντρων σέρβις στην κάρτα εγγύησης. Μην αφαιρέσετε την πλακίδα τύπου της συσκευής, αλλιώς ακυρώνεται η εγγύηση.

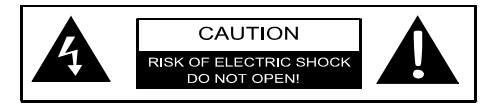

# Παροχή ηλεκτρικού

Πριν ενεργοποιήσετε τη συσκευή σας, ελέγξτε ότι η πρίζα στην οποία πρόκειται να τη συνδέσετε συμμορφώνεται ως προς τις ενδείξεις που εμφανίζονται στην πινακίδα στοιχείων (τάση, ρεύμα, συχνότητα δικτύου ισχύος) που βρίσκεται στη συσκευή σας. Αυτή η συσκευή πρέπει να συνδέεται σε μονοφασικό δίκτυο ισχύος. Η συσκευή δεν πρέπει να τοποθετείται απευθείας στο έδαφος.

Χρησιμοποιείτε μόνο το καλώδιο ρεύματος που παρέχεται με τη συσκευή σας. Η συσκευή παραδίδεται με γειωμένο καλώδιο τροφοδοσίας. Είναι υψίστης σημασίας να συνδέσετε ένα γειωμένο βύσμα σε μια γειωμένη πρίζα που είναι συνδεδεμένη με τη γείωση του κτηρίου.

Ο ρευματολήπτης πρέπει να εγκαθίσταται κοντά στον εξοπλισμό και να είναι εύκολα προσβάσιμος.

Σε περίπτωση βλάβης, η διάταξη αποσύνδεσης για αυτόν τον εξοπλισμό είναι το καλώδιο τροφοδοσίας. Για να διακόψετε πλήρως τη διέλευση ηλεκτρικής ισχύος στον εξοπλισμό, βγάλτε το καλώδιο τροφοδοσίας από την πρίζα.

Σβήστε τη συσκευή και αποσυνδέστε την από την τάση πριν καθαρίσετε την επιφάνεια της. Χρησιμοποιήστε ένα μαλακό πανί χωρίς χνούδι. Μην χρησιμοποιήσετε ποτέ υγρά ή εύφλεκτα απορρυπαντικά (ψεκαστικά, γυαλιστικά, κλπ). Μην αφήσετε να διεισδύσει υγρό στο εσωτερικό της συσκευής.

## ΚΙΝΔΥΝΟΣ!

## LED υψηλής ισχύος

Αυτή η συσκευή είναι εξοπλισμένη με LED (δίοδο εκπομπής φωτός) υψηλής ισχύος, που εκπέμπουν πολύ έντονο φως. Μην κοιτάζετε απευθείας στον φακό του προβολέα. Κάτι τέτοιο μπορεί να προκαλέσει ερεθισμό ή βλάβη στα μάτια.

# Ασύρματο δίκτυο (WLAN)

Η λειτουργία των συστημάτων ασφαλείας, του ιατρικού εξοπλισμού ή ευαίσθητων συσκευών μπορεί να διακοπεί από την ισχύ εκπομπής της συσκευής. Αν υφίστανται, τηρείτε τους κανονισμούς (ή περιορισμούς) χρήσης πλησίον του εν λόγω εξοπλισμού. Η χρήση αυτής της συσκευής μπορεί να επηρεάσει τη λειτουργία ιατροτεχνολογικών προϊόντων με ανεπαρκή θωράκιση καθώς και βοηθημάτων ακοής και βηματοδοτών εξαιτίας της εκπομπής υψίσυχνης ακτινοβολίας. Επίσης να συμβουλευθείτε έναν ιατρό ή τον κατασκευαστή της ιατρικής συσκευής, για να καθοριστεί αν αυτές προστατεύονται επαρκώς από εξωτερική υψίσυχνη ακτινοβολία.

# Χρήση γυαλιών 3D

Η χρήση των τρισδιάστατων (3D) γυαλιών στο σπίτι για την παρακολούθηση τηλεοπτικών σειρών:

- αντενδείκνυται για παιδιά κάτω των 6 ετών,
- για άτομα από 6 ετών μέχρι την ενηλικίωσή τους, πρέπει να περιορίζεται σε μέγιστο χρόνο που ισούται με τη διάρκεια μιας ταινίας,
- ο ίδιος χρονικός περιορισμός προτείνεται και για τους ενήλικες,
- πρέπει να περιορίζεται μόνο στην παρακολούθηση προγραμμάτων με τρισδιάστατο (3D) περιεχόμενο,
- πώς γίνεται ο σωστός και τακτικός καθαρισμός και απολύμανση εάν παρουσιαστούν τυχόν συγκεκριμένες περιπτώσεις, οφθαλμικές μολύνσεις, μολύνσεις της κεφαλής, μικτή χρήση, κ.λπ. ... στις περιπτώσεις κατά τις οποίες η απολύμανση των γυαλιών δεν είναι εφικτή καθώς μπορεί να βλάψει τη λειτουργικότητα των τρισδιάστατων (3D) γυαλιών, ο καταναλωτής πρέπει να ενημερώνεται ότι κατά την παρουσία αυτών των περιπτώσεων/ μολύνσεων, η χρήση των τρισδιάστατων (3D) γυαλιών για το εμπλεκόμενο πρόσωπο αντενδείκνυται μέχρι να πάψουν να υφίστανται οι παραπάνω συνθήκες,
- κρατήστε τα τρισδιάστατα (3D) γυαλιά μακριά από παιδιά εάν υπάρχει ενδεχόμενο κατάποσης μικρών αφαιρούμενων μερών,
- τα τρισδιάστατα (3D) γυαλιά πρέπει να χρησιμοποιούνται μαζί με όργανα διόρθωσης της όρασης σε περίπτωση που ο καταναλωτής φοράει φακούς (γυαλιά οράσεως ή φακούς επαφής),
- πρέπει να διακόπτετε την παρακολούθηση τρισδιάστατου περιεχόμενου σε περίπτωση εμφάνισης οφθαλμικών προβλημάτων ή δυσανεξίας, και, σε περίπτωση που το φαινόμενο επιμείνει, πρέπει να συμβουλευθείτε γιατρό.

# **Dolby Digital**

Κατασκευάζεται κατόπιν αδείας από την Dolby Laboratories. Το Dolby και το σύμβολο του διπλού D είναι εμπορικά σήματα της Dolby Laboratories.

# 2 Περίληψη

# Εμπρόσθια όψη

- Πίνακας ελέγχου για την πλοήγηση και λειτουργία
  - (※) Για εμφάνιση του αρχικού μενού
  - 🔄 Ένα επίπεδο μενού προς τα πίσω, ένα επί-

πεδο φακέλου προς τα πίσω / διακοπή λειτουργιών

()/()/()/() = Πλήκτρα πλοήγησης / Πλοήγηση

στο μενού / Τροποποίηση ρυθμίσεων

- $\mathbf{OK}$  Επιβεβαίωση επιλογής
- (৩) Παρατεταμένο πάτημα: Ενεργοποίηση/Απενεργοποίηση προβολέα Σύντομο πάτημα: Ενεργοποίηση/Απενεργοποίηση λειτουργίας ΕCO
- Ο Π Έξοδος ήχου Σύνδεση ακουστικών ή σύνδεση για εξωτερικά ηχεία
- Θ HDMI 3-Θύρα HDMI για μια συσκευή αναπαραγωγής
- **9** SD Υποδοχή κάρτας μνήμης
- Θύρα USB για το μέσο αποθήκευσης USB ή να για τη σύνδεση αξεσουάρ (ποντίκι ή πληκτρολόγιο).
- Ο Τροχός ρύθμισης για την ευκρίνεια της εικόνας.

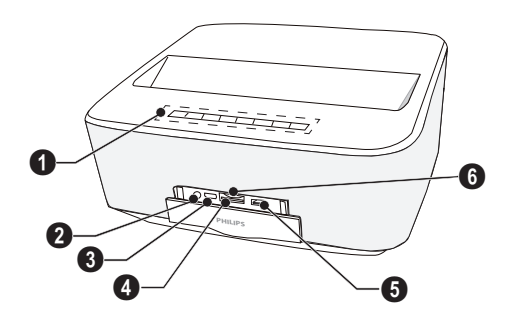

# Οπίσθια όψη

- Υποδοχή ισχύος
- 2 🚓 2 θύρες USB για το μέσο αποθήκευσης USB
- 🕄 SPDIF OPTICAL Υποδοχή ψηφιακού ήχου
- ΗDMI Θύρες HDMI 1 και 2 για συσκευή αναπαραγωγής
- 5 Υποδοχή για σύστημα ασφαλείας Kensington
- 6 VGA Είσοδος προσωπικού υπολογιστή
- **ΙΑΝ** Υποδοχή σύνδεσης δικτύου LAN
- 8 AUDIO Αναλογικές υποδοχές ήχου
- Θ Α/V IN Θύρα ήχου/εικόνας για συσκευή αναπαραγωγής
- **W TRIG OUT** Σύνδεση απομακρυσμένης οθόνης
- **Φ** ΑΝΤΕΝΝΑ Υποδοχή κεραίας για σύνδεση τηλεόρασης
- 😰 Φακός

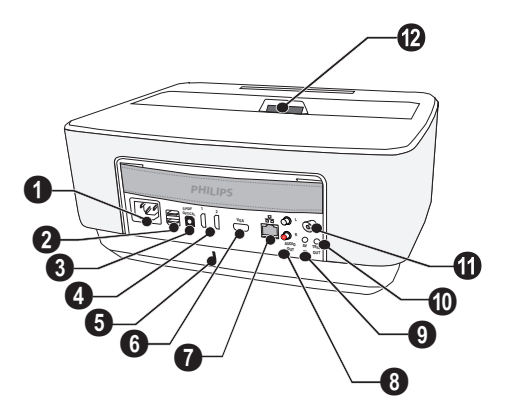

# Τηλεχειριστήριο

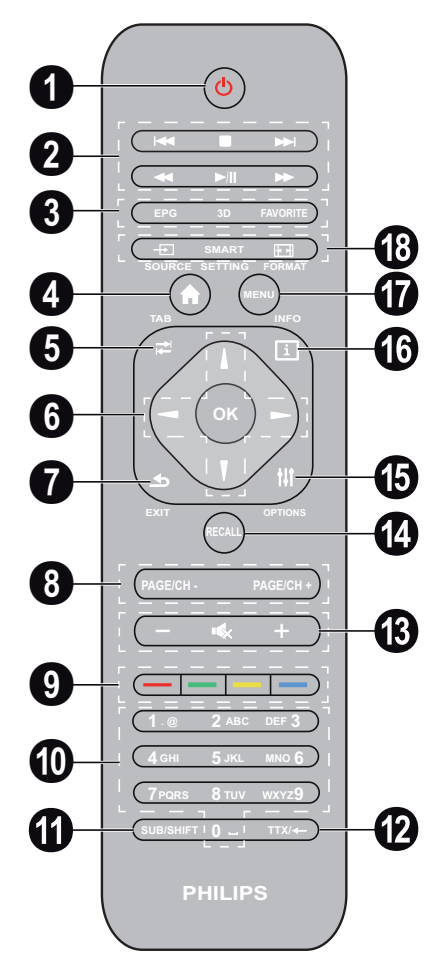

Παρατεταμένο πάτημα: Απενεργοποίηση προβολέα. Για να ενεργοποιήσετε τον προβολέα χρησιμοποιήστε το πλήκτρο (Ο) στον πίνακα ελέγχου.

Σύντομο πάτημα: Ενεργοποίηση/Απενεργοποίηση λειτουργίας ECO

Πλήκτρο αναπαραγωγής

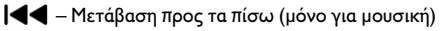

- 📕 Για διακοπή αναπαραγωγής
- Η Μετάβαση προς τα εμπρός (μόνο για μουσική)
- ◀ Για επαναφορά
- /// Για εκκίνηση / παύση αναπαραγωγής
- Για γρήγορη προώθηση

EPG –Για εμφάνιση του ηλεκτρονικού οδηγού προγράμματος.

3D - Για εμφάνιση του μενού 3D.

**Favorite** – Για εμφάνιση της λίστα των αγαπημένων σε λειτουργία DVB-T.

④ Για εμφάνιση του αρχικού μενού.

- Ο Πλήκτρο TAB ή εναλλαγή μεταξύ τηλεοπτικών και ραδιοφωνικών καναλιών σε λειτουργία DVB-Τ και περιήγηση στο Διαδίκτυο χωρίς εξωτερικό πληκτρολόγιο.
- Ο Πλήκτρα πλοήγησης
  - ΟΚ Επιβεβαίωση επιλογής

(•)(•), (•)(•) – Πλήκτρα πλοήγησης / Πλοήγηση στο μενού / Τροποποίηση ρυθμίσεων.

- ΕΧΙΤ Ένα βήμα πίσω στο μενού, ένα επίπεδο πίσω στον κατάλογο / ακύρωση μιας λειτουργίας.
- **Θ PAGE/CH- PAGE/CH+** –Για επιλογή προηγούμενου ή επόμενου καναλιού/σελίδας.
- 9 Χρωματικά πλήκτρα Επιλογές επί της οθόνης.
- Φ Αριθμητικά πλήκτρα και πληκτρολόγιο κειμένου. Σύντομο πάτημα για αριθμούς και παρατεταμένο πάτημα για εναλλαγή σε "γράμματα"
- SUB/SHIFT Για την εμφάνιση υποτίτλων σε λειτουργία DVB-T ή το πλήκτρο Shift σε λειτουργία εισαγωγής.
- B / + Για ρύθμιση του επιπέδου έντασης (μείωση/αύξηση και σίγαση ήχου).
- RECALL Για ανάκληση της τελευταίας λειτουργίας ή του τελευταίου καναλιού που είδατε σε λειτουργία DVB.
- OPTIONS Για εμφάνιση του μενού επιλογών.
- INFO Για εμφάνιση πληροφοριών προγράμματος για το τρέχον πρόγραμμα σε λειτουργία DVB-T.
- Φ MENU Για εμφάνιση του μενού ρυθμίσεων σε λειτουργία DVB-T.
- SOURCE Για εμφάνιση της λίστα των συνδέσεων εισόδου.

SMART SETTINGS – Για εμφάνιση του μενού ρυθμίσεις έξυπνων ρυθμίσεων

FORMAT – Για αλλαγή της αναλογίας διαστάσεων.

# Περιήγηση στο περιβάλλον χρήστη

## Πλοήγηση στο μενού ρυθμίσεων

Πλοήγηση μπορεί να γίνει με τα πλήκτρα πλοήγησης (▲, ▼, ④, , ΟΚ και ④) στον πίνακα ελέγχου ή το τηλεχειριστήριο, καθώς και από ένα ποντίκι τύπου «air-mouse».

## Πλοήχηση με τα πλήκτρα:

- (Φ) πραγματοποιεί κύλιση πάνω και κάτω στο επίπεδο του μενού.
- OK/ Σηγαίνει ένα επίπεδο κάτω, με το 
   ένα επίπεδο επάνω.
- • (శ) πραγματοποιεί επαναφορά στην κύρια οθόνη.
- Στο τελικό επίπεδο, με το γίνεται αποδοχή μιας ρύθμισης και μετάβαση στο τελευταίο υπομενού.
- Το πλήκτρο ( ) ακυρώνει μια ρύθμιση και πραγματοποιεί μετάβαση στο τελευταίο υπομενού (ή έξοδο από το μενού αναλόγως το μενού)

## Πλοήγηση με το ποντίκι (τύπου «air-mouse»): (όπως η συνήθης λειτουργία με ποντίκι στο

Android)

## ΠΡΟΣΟΧΗ!

Ποντίκι τύπου «air-mouse»

Το ποντίκι τύπου «air-mouse» δεν παρέχεται.

Επιλέξτε μια εικόνα καταδεικνύοντάς τη με τον δείκτη του ποντικιού και κάνοντας κλικ με το αριστερό κουμπί του ποντικιού.

Αν υπάρχουν καταχωρημένα περισσότερα μενού από όσα εμφανίζονται μπορείτε να πραγματοποιήσετε κύλιση στη λίστα κάνοντας κλικ σε αυτήν και με κίνηση πάνω ή κάτω χωρίς αποδέσμευση του αριστερού κουμπιού του ποντικιού.

Με το δεξί κουμπί του ποντικιού μπορείτε να πραγματοποιήσετε έξοδο από το μενού και να επιστρέψετε στο επόμενο μενού κορυφαίου επιπέδου.

## Πληκτρολόγιο λογισμικού

## Σημείωση

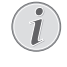

Για να εισαγάγετε κείμενο, μπορείτε επίσης να χρησιμοποιήσετε ένα τυπικό πληκτρολόγιο ή ποντίκι. Είναι δυνατή η χρήση ενσύρματων μοντέλων (USB), καθώς και ασύρματων με υποδοχές USB 2,4 GHz.

Όταν θέλετε να εισαγάγετε δεδομένα, ο προβολέας εμφανίζει ένα εικονικό πληκτρολόγιο, το οποίο σάς δίνει τη δυνατότητα να εισαγάγετε κείμενο, αριθμούς, σημεία στίξης, κ.λπ.

- 1 Επιλέξτε το πεδίο εισαγωγής χρησιμοποιώντας τα πλήκτρα (), (), και (), και στη συνέχεια, πατήστε το πλήκτρο OK για εμφάνιση του πληκτρολογίου ή κάντε κλικ στο πεδίο εισαγωγής με το ποντίκι τύπου «air-mouse».
- 2 Εμφανίζεται το πληκτρολόγιο λογισμικού.
- 3 Εισαγάγετε το κείμενο στο πληκτρολόγιο λογισμικού.

# Περίληψη των λειτουργιών μενού

- Μετά το άναμμα της συσκευής εμφανίζεται το κυρίως μενού.
- 2 Επιλέξτε το επιθυμητό μενού χρησιμοποιώντας τα πλήκτρα πλοήγησης (), ().
- **3** Επιβεβαιώστε πατώντας **ΟΚ**.
- 4 Πατώντας το πλήκτρο (\*) επιστρέφετε στο κύριο μενού.

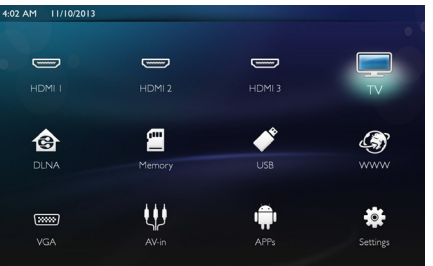

**HDMI 1, 2, & 3** – Εναλλαγή σε εξωτερική είσοδο βίντεο HDMI.

**ΤV**<sup>1</sup> – Τηλεόραση

**DLNA** – Εμφανίζει τη λίστα των συσκευών που βρέθηκαν στο δίκτυο.

Μνήμη – Εμφανίζει το περιεχόμενο της εσωτερικής μνήμης και της κάρτας μνήμης SD που έχετε εισαγάγει (ταινίες, εικόνες, μουσική, προβολή φακέλων).

**USB** – Εμφανίζει το περιεχόμενο των συνδεδεμένων μέσων USB (ταινίες, εικόνες, μουσική, προβολή φακέλων).

**WWW** – Άνοιγμα προγράμματος περιήγησης στο Διαδίκτυο.

VGA – Εναλλαγή σε είσοδο προσωπικού υπολογιστή.

**Α/V-in** – Εναλλαγή σε είσοδο ήχου / εικόνας.

**APPs** – Σύνδεση στο λειτουργικό σύστημα Android.

**Ρυθμίσεις** – Ρύθμιση παραμέτρων για τον επιθυμητό τρόπο χρήσης της συσκευής.

 Ανάλογα με το μοντέλο της συσκευής, η τηλεόραση μπορεί να αντικατασταθεί από ηχείο Bluetooth.

# Επισκόπηση των λειτουργιών μενού

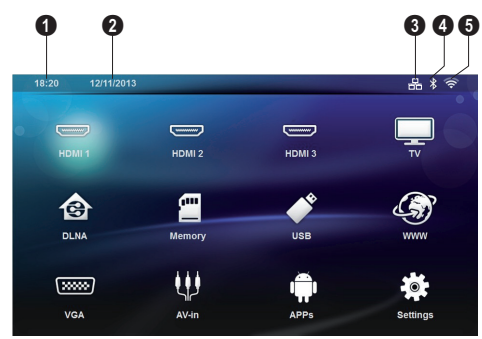

- **θ** Ώρα
- 2 Ημερομηνία
- 3 Εμφάνιση κατάστασης LAN
- Εμφάνιση κατάστασης Bluetooth
- 5 Εμφάνιση κατάστασης WiFi

# 3 Πρώτη θέση σε λειτουργία

## Εγκατάσταση της συσκευής

#### Πριν την εγκατάσταση της συσκευής, βεβαιωθείτε ότι ο προβολέας είναι απενεργοποιημένος και το καλώδιο τροφοδοσίας αποσυνδεδεμένο από την πρίζα.

Μπορείτε να τοποθετήσετε τη συσκευή επίπεδη πάνω σε ένα τραπέζι μπροστά από την επιφάνεια προβολής. Δεν είναι απαραίτητο να την τοποθετήσετε με κλίση ως προς την επιφάνεια προβολής. Η συσκευή αντισταθμίζει την παραμόρφωση από την κεκλιμένη προβολή.

Ελέγξτε ότι η επιφάνεια προβολής είναι κατάλληλη για τον προβολέα. Η απόσταση μεταξύ του προβολέα και της οθόνης καθορίζει το μέγεθος της εικόνας.

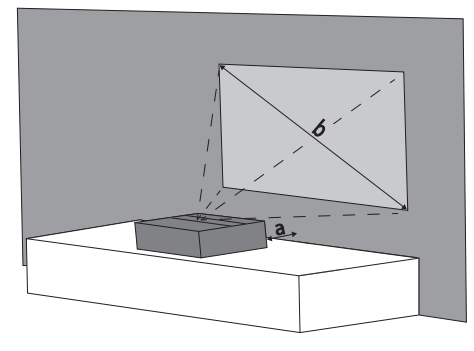

Για να αλλάξετε το μέγεθος της οθόνης, απλά μετακινήστε τον προβολέα πιο κοντά ή πιο μακριά από τον τοίχο.

Το μέγεθος της οθόνης (β) κυμαίνεται μεταξύ 50 και 100 ιντσών, ανάλογα με την απόσταση προβολής (α), όπως περιγράφεται στον παρακάτω πίνακα.

| Μέγεθος διαγωνίου<br>(β)<br>(χλστ.)<br>[ίντσες] | Απόσταση προβολής<br>(α)<br>(χλστ.) |
|-------------------------------------------------|-------------------------------------|
| 1270                                            | 108                                 |
| [50]                                            |                                     |
| 2540<br>[100]                                   | 441                                 |

# Σύνδεση τροφοδοτικού

## ΠΡΟΣΟΧΗ!

- Το καλώδιο τροφοδοσίας χρησιμοποιείται ως μέσο αποσύνδεσης της μονάδα τροφοδοσίας. Για προληπτικούς λόγους, η έξοδος πρέπει να βρίσκεται κοντά στη συσκευή και να υπάρχει εύκολη πρόσβαση σε αυτήν σε περίπτωση κινδύνου.
- Συνδέστε το καλώδιο τροφοδοσίας στην υποδοχή στην πίσω πλευρά της συσκευής σας (1).
- Συνδέστε το καλώδιο τροφοδοσίας σε επιτοίχια πρίζα (<sup>2</sup>).

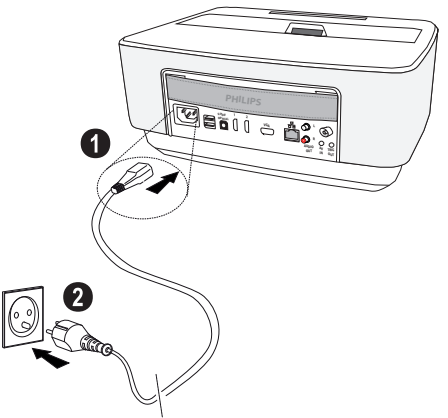

## Τοποθέτηση ή αλλαγή της μπαταρίας του τηλεχειριστηρίου

## ΚΙΝΔΥΝΟΣ!

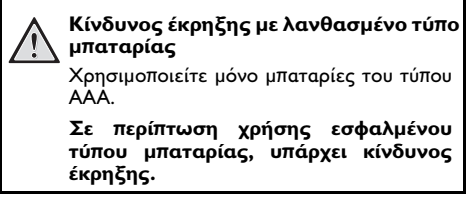

 Για πρόσβαση στην μπαταρία, πατήστε για να ξεκλειδώσετε τον μηχανισμό κλειδώματος (①) και τραβήξτε προς τα έξω τη μπαταριοθήκη (②).

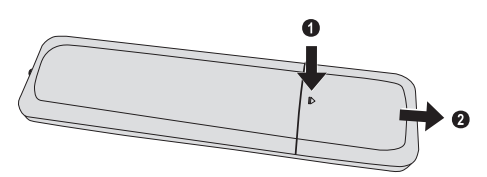

2 Τοποθετήστε τις νέες μπαταρίες μέσα στη μπαταριοθήκη με τους θετικούς και αρνητικούς πόλους στη σωστή κατεύθυνση. Βεβαιωθείτε ότι έχετε τοποθετήσει σωστά τις μπαταρίες σύμφωνα με την πολικότητα (+ και -).

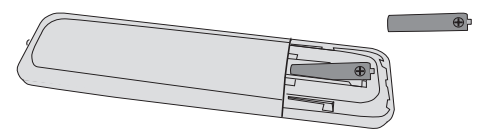

3 Σπρώξτε την μπαταριοθήκη στο τηλεχειριστήριο μέχρι να κλειδώσει.

## Σημείωση

Συνήθως η διάρκεια ζωής των μπαταριών είναι ένας χρόνος. Αν το τηλεχειριστήριο δε λειτουργεί, αντικαταστήστε την μπαταρία. Αν δεν πρόκειται να χρησιμοποιήσετε τη συσκευή για μεγάλο χρονικό διάστημα, αφαιρέστε τις μπαταρίες. Έτσι αποφεύγετε τον κίνδυνο διαρροής και τυχόν ζημιές στο τηλεχειριστήριο.

Να γίνεται απόρριψη των χρησιμοποιημένων μπαταριών σύμφωνα με τις διατάξεις ανακύκλωσης που ισχύουν στη χώρα σας.

# Χρήση του τηλεχειριστηρίου

Το τηλεχειριστήριο λειτουργεί μόνο όταν η γωνία είναι μικρότερη από 22,5 μοίρες και η απόσταση δεν υπερβαίνει τα 10 μέτρα. Όταν χρησιμοποιείτε το τηλεχειριστήριο, δεν πρέπει να υπάρχουν αντικείμενα μεταξύ αυτού και του δέκτη.

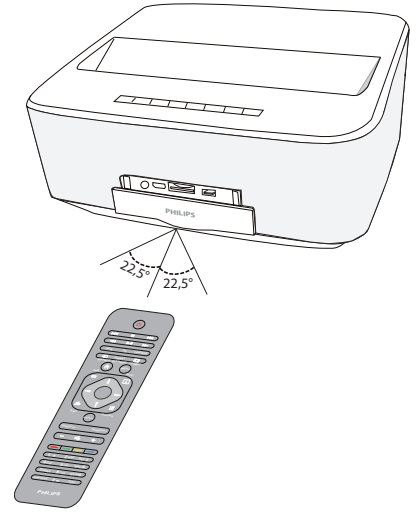

#### ΠΡΟΣΟΧΗ!

- Η μη κατάλληλη χρήση των μπαταριών μπορεί να οδηγήσει σε υπερθέρμανση, έκρηξη ή κίνδυνο φωτιάς και τραυματισμούς. Οι μπαταρίες που έχουν εξαντληθεί ενδέχεται να προκαλέσουν ζημιά στο τηλεχειριστήριο.
  - Αποφύγετε την απευθείας έκθεση του τηλεχειριστηρίου στον ήλιο.
  - Αποφύγετε την παραμόρφωση, καταστροφή ή εξάντληση των μπαταριών.
  - Αποφύγετε την επαφή με γυμνή φλόγα και νερό.
  - Αντικαταστήστε αμέσως τις κενές μπαταρίες.
  - Αφαιρέστε τις μπαταρίες από το τηλεχειριστήριο εάν πρόκειται να μην το χρησιμοποιήσετε για μεγάλο χρονικό διάστημα.

# Πρώτη εγκατάσταση

- Πατήστε το κουμπί POWER () για 5 δευτερόλεπτα, μέχρι η ένδειξη λειτουργίας να γίνει κόκκινη για να ενεργοποιήσετε τη συσκευή.
- 2 Στρέψτε τη συσκευή προς την αντίστοιχη επιφάνεια προβολής ή τον τοίχο. Προσέχετε ώστε η απόσταση από την επιφάνεια προβολής να είναι τουλάχιστον 0,1 μέτρα και το πολύ 0,5 μέτρα (βλέπε Εγκατάσταση της συσκευής, σελίδα 4). Προσέχετε ώστε ο προβολέας να έχει τοποθετηθεί σταθερά.
- 3 Χρησιμοποιήστε τον τροχό εστίασης στο μπροστινό μέρος της συσκευής για να ρυθμίσετε την ευκρίνεια της εικόνας.
- 4 Την πρώτη φορά που ενεργοποιείτε τη συσκευή, θα πρέπει να ορίσετε τις ακόλουθες ρυθμίσεις.

## Σημείωση

- Κατά την πρώτη εγκατάσταση, χρησιμοποιήστε το πλήκτρο **ΟΚ** για να επικυρώσετε την επιλογή σας και να συνεχίσετε στο επόμενο βήμα, και το πλήκτρο 🕥 για να επιστρέψετε στο προηγούμενο βήμα.
- 5 Χρησιμοποιήστε τα πλήκτρα () για να επιλέξετε τη γλώσσα και να επιβεβαιώσετε με το OK.
- 6 Χρησιμοποιήστε τα πλήκτρα ()()() για να επιλέξετε το σύμβολο + ή και να ορίσετε την ημερομηνία (ημέρα, μήνα και έτος) και να επιβεβαιώσετε με το ΟΚ.
- 7 Χρησιμοποιήστε τα πλήκτρα ()/ για να επιλέξετε τη μορφή ημερομηνίας και να επιβεβαιώσετε με το OK.
- 8 Χρησιμοποιήστε τα πλήκτρα ()/ για να επιλέξετε τη ζώνη ώρας και να επιβεβαιώσετε με το OK.
- 9 Χρησιμοποιήστε τα πλήκτρα ()()() για να επιλέξετε το σύμβολο + ή - και να ορίσετε την ημερομηνία (ώρα και λεπτό) και να επιβεβαιώσετε με το OK.
- 10 Χρησιμοποιήστε τα πλήκτρα ()/ για να επιλέξετε τη μορφή ώρας (12h ή 24h) και να επιβεβαιώσετε με το ΟΚ.
- 11 Χρησιμοποιήστε τα πλήκτρα ()/ για να επιλέξετε την τοποθεσία (οικία ή κατάστημα) και επιβεβαιώστε με το OK.

Home: για κανονική χρήση.

Shop: Όταν ορίζετε αυτήν την επιλογή, ο προβολέας ξεκινά σε λειτουργία επίδειξης. Σε αυτή τη λειτουργία, ο προβολέας εμφανίζει αυτόματα τις φωτογραφίες ή τα βίντεο που είναι αποθηκευμένα στην εσωτερική μνήμη σε συνεχή αναπαραγωγή.

## Σημείωση

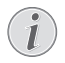

Η λειτουργία επίδειξης μπορεί να ενεργοποιηθεί ή να απενεργοποιηθεί από το μενού Ρυθμίσεις/Συντήρηση /Demo mode. 12 Εμφανίζεται ένα μήνυμα που δίνει μια διεύθυνση Ιστού για λήψη του εγχειριδίου χρήστη. Πατήστε για να συνεχίσετε.

## Απενεργοποίηση του προβολέα

Πατήστε το κουμπί 🕲 στον πίνακα ελέγχου της συσκευής ή στο τηλεχειριστήριο για περισσότερο από 5 δευτερόλεπτα.

## Λειτουργία ΕCO

Πατήστε σύντομα το 🕑 κουμπί στον πίνακα ελέγχου ή στο τηλεχειριστήριο για μετάβαση της συσκευής σε λειτουργία ECO.

Για αφύπνιση της συσκευής, ξαναπατήστε σύντομα το κουμπί 🕲.

## Ρύθμιση γλώσσας

Η συσκευή έχει ήδη εγκατασταθεί. Για να αλλάξετε τη γλώσσα των μενού, κάντε το εξής:

Χρησιμοποιώντας τα πλήκτρα πλοήγησης, επιλέξτε Ρυθμίσεις.

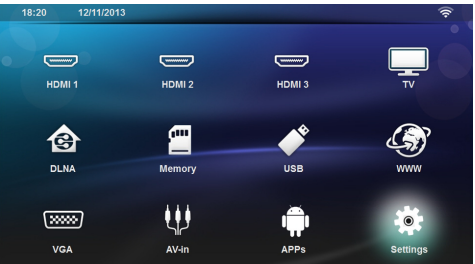

- **2** Επιβεβαιώστε πατώντας **ΟΚ**.
- 3 Πατήστε το ()/ για να επιλέξετε Γλωσσα.
- **4** Επιβεβαιώστε πατώντας **ΟΚ**.
- 5 Πατήστε το ()/ για να επιλέξετε Μενού Γλώσσα.
- 6 Επιβεβαιώστε πατώντας **ΟΚ**.
- 7 Πατήστε το ()/ για να επιλέξετε την επιθυμητή γλώσσα.
- 8 Επιβεβαιώστε πατώντας ΟΚ.
- 9 Ολοκληρώστε με 🛞.

# 4 Σύνδεση με τη συσκευή αναπαραγωγής

Παρεχόμενα καλώδια σύνδεσης Καλώδιο HDMI

# Σύνδεση σε συσκευές με έξοδο HDMI

Χρησιμοποιήστε το καλώδιο HDMI για να συνδέσετε τον προβολέα σε σταθερό ή φορητό υπολογιστή ή άλλες συσκευές.

### Σημείωση

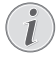

Χρησιμοποιήστε την υποδοχή HDMI 1 ή 2 για να συνδέσετε τον προβολέα σε μια συσκευή αναπαραγωγής DVD, όταν γίνεται μετάδοση τρισδιάστατου σήματος.

- Ενεργοποιήστε τη συσκευή με το κουμπί ενεργοποίησης/απενεργοποίησης.
- 2 Συνδέστε το καλώδιο στην υποδοχή HDMI του προβολέα.

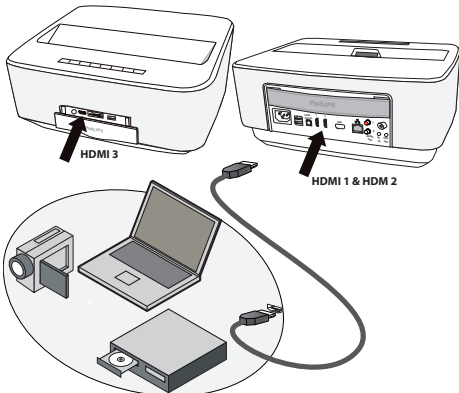

- 3 Συνδέστε το καλώδιο στην υποδοχή HDMI της συσκευής αναπαραγωγής.
- 4 Από το κύριο μενού, επιλέξτε HDMI 1, 2 ή 3 ανάλογα με τι είδους εξωτερική συσκευή συνδέετε.

# Σύνδεση με ηλεκτρονικό υπολογιστή (VGA)

## Σημείωση

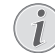

Πολλοί φορητοί υπολογιστές δεν ενεργοποιούν αυτόματα την εξωτερική έξοδο βίντεο, όταν έχει συνδεθεί μια δεύτερη οθόνη, όπως ένας προβολέας. Για την ενεργοποίηση της εξωτερικής εξόδου βίντεο, ανατρέξτε στο εγχειρίδιο του φορητού υπολογιστή σας.

Χρησιμοποιήστε το καλώδιο VGA (δεν περιλαμβάνεται) για να συνδέσετε τον προβολέα σε σταθερό ή φορητό υπολογιστή ή σε μερικά PDA. Ο προβολέας υποστηρίζει τις ακόλουθες αναλύσεις: VGA/SVGA/ XGA. Για καλύτερα αποτελέσματα, ελέγξτε για να δείτε ποια είναι η καλύτερη ανάλυση.

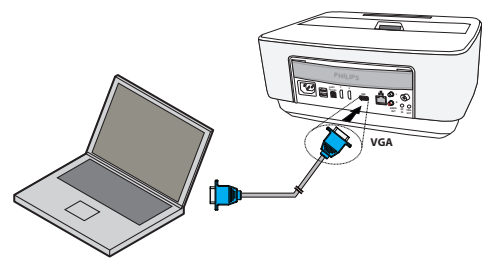

- Ενεργοποιήστε τη συσκευή με το κουμπί ενεργοποίησης/απενεργοποίησης.
- 2 Συνδέστε το καλώδιο VGA στην υποδοχή VGA του προβολέα.
- 3 Συνδέστε το βύσμα VGA στην υποδοχή VGA του υπολογιστή.
- 4 Ρυθμίστε την ανάλυση του ηλεκτρονικού υπολογιστή ανάλογα και ρυθμίστε το σήμα VGA όπως αν χρησιμοποιούσατε εξωτερική οθόνη. Υποστηρίζονται οι ακόλουθες αναλύσεις:

|         | Ανάλυση     | Συχνότητα<br>ανανέωσης<br>οθόνης |
|---------|-------------|----------------------------------|
| VGA     | 640 x 480   | 60 Hz                            |
| SVGA    | 800 × 600   | 60 Hz                            |
| XGA     | 1024 x 768  | 60 Hz                            |
| WXGA    | 1280 x 768  | 60 Hz                            |
| FULL HD | 1920 × 1080 | 60 Hz                            |

## Σημείωση

## Ανάλυση οθόνης

Για καλύτερα αποτελέσματα, ελέγξτε για να δείτε ποια είναι η καλύτερη ανάλυση.

5 Από το κύριο μενού, επιλέξτε VGA.

# Σύνδεση με καλώδιο προσαρμογέα ήχου/βίντεο (CVBS)

Χρησιμοποιήστε το καλώδιο προσαρμογέα ήχου/ βίντεο (καλώδιο Α/V) του προβολέα για τη σύνδεση βιντεοκάμερας, συσκευής αναπαραγωγής DVD και ψηφιακής φωτογραφικής μηχανής. Οι συσκευές αυτές διαθέτουν μια κίτρινη (βίντεο), μια κόκκινη (ήχος δεξιά) και μια άσπρη (ήχος αριστερά) υποδοχή.

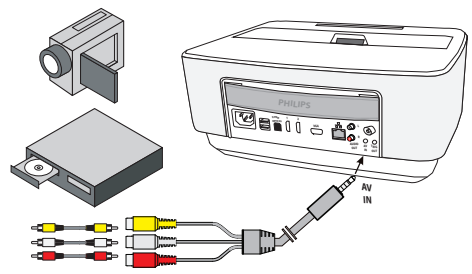

- Συνδέστε τον προσαρμογέα ήχου/βίντεο στην υποδοχή AV του προβολέα.
- 2 Συνδέστε την υποδοχή ήχου/βίντεο της συσκευής βίντεο με ένα καλώδιο βύσματος του εμπορίου με το καλώδιο Α/V του προβολέα.
- 3 Από το κύριο μενού, επιλέξτε AV-in.

## Σύνδεση με φορητές συσκευές πολυμέσων

Κάποιες συσκευές βίντεο (π.χ. συσκευή αναπαραγωγής πολυμέσων τσέπης) απαιτούν ειδικό καλώδιο για τη σύνδεση. Αυτά ή παρέχονται με τη συσκευή ή μπορούν να αγοραστούν από τον κατασκευαστή της συσκευής πολυμέσων. Λάβετε υπόψη πως πιθανόν μόνο τα γνήσια καλώδια του κατασκευαστή να λειτουργούν.

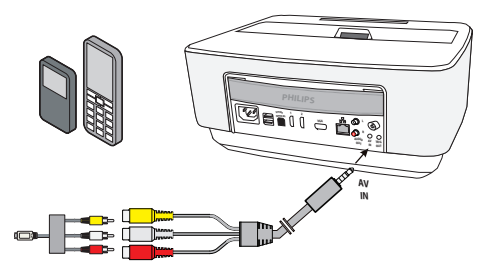

## Σημείωση

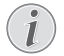

#### Αλλαγή εξόδου σήματος της συσκευής πολυμέσων

Διαβάστε το εγχειρίδιο της συσκευής πολυμέσων για το πώς να περάσετε την έξοδο σήματος σε αυτές τις υποδοχές

## Σύνδεση σε ενισχυτή οικιακού κινηματογράφου

Χρησιμοποιήστε ένα οπτικό καλώδιο S/PDIF (δεν παρέχεται) για τη σύνδεση της εξόδου DIGITAL AUDIO που υπάρχει στον προβολέα, στην είσοδο του ενισχυτή του οικιακού κινηματογράφου.

Για παράδειγμα, για εμφάνιση ψηφιακών καναλιών σε ποιότητα ήχου DTS ή DOLBY DIGITAL.

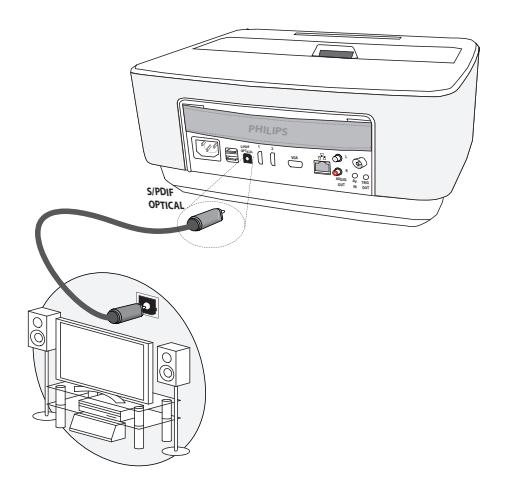

# Σύνδεση μονάδας στερεοφωνικού

Μπορείτε να χρησιμοποιήσετε μια αναλογική σύνδεση ήχου. Συνδέστε τη δεξιά και αριστερή έξοδο ήχου του προβολέα με τη βοηθητική είσοδο του στερεοφωνικού συστήματος (το καλώδιο δεν παρέχεται).

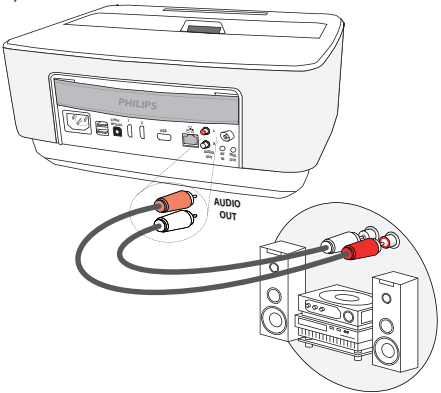

# Σύνδεση των ακουστικών

- Πριν από τη σύνδεση των ακουστικών, κλείστε την ένταση ήχου της συσκευής.
- 2 Συνδέστε τα ακουστικά στη θύρα ακουστικών του προβολέα. Το ηχείο του προβολέα απενεργοποιείται αυτόματα μόλις συνδεθούν τα ακουστικά.

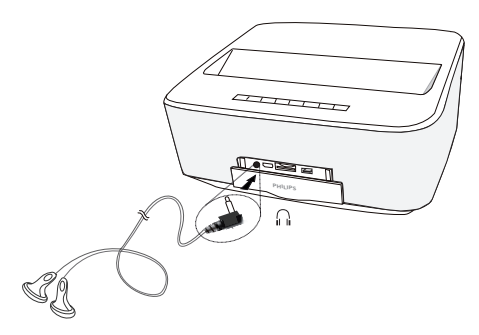

3 Αυξήστε την ένταση ήχου μετά από τη σύνδεση, μέχρι να επιτύχετε ένα άνετο επίπεδο.

#### ΚΙΝΔΥΝΟΣ!

#### Κίνδυνος πρόκλησης προβλημάτων ακοής!

Μη χρησιμοποιείτε τη συσκευή για μεγάλο χρονικό διάστημα με υψηλή ένταση ήχου, ιδιαίτερα όταν χρησιμοποιείτε ακουστικά. Υπάρχει κίνδυνος πρόκλησης προβλημάτων ακοής. Πριν από τη σύνδεση των ακουστικών, κλείστε την ένταση ήχου της συσκευής. Αυξήστε την ένταση ήχου μετά από τη σύνδεση, μέχρι να επιτύχετε ένα άνετο επίπεδο.

# WiFiDisplay (Miracast)

## Σημείωση

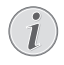

Μόνο οι συσκευές που είναι πιστοποιημένες για το Miracast μπορούν να χρησιμοποιηθούν σε αυτήν τη λειτουργία.

- Ενεργοποιήστε τη συσκευή με το κουμπί ενεργοποίησης/απενεργοποίησης.
- 2 Μετά από την οθόνη έναρξης, εμφανίζεται το κύριο μενού.

#### Σημείωση

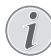

Ο προβολέας πρέπει να είναι συνδεδεμένος με ένα δίκτυο WiFi.

- 3 Χρησιμοποιώντας τα πλήκτρα πλοήγησης, επιλέξτε APPs.
- 4 Επιβεβαιώστε πατώντας ΟΚ.

- 5 Χρησιμοποιώντας τα πλήκτρα πλοήγησης, επιλέξτε WifiDisplay.
- 6 Επιβεβαιώστε πατώντας **ΟΚ**.

## Σημείωση

Το όνομα που χρησιμοποιείται για τον προσδιορισμό του προβολέα μπορεί να τροποποιηθεί στο μενού **Ρυθμίσεις**.

- 7 Συνδέστε την εξωτερική συσκευή (έξυπνο κινητό ή ταμπλέτα) με το ίδιο δίκτυο WiFi στο οποίο είναι συνδεδεμένος ο προβολέας.
- 8 Επιλέξτε στην εφαρμογή WifiDisplay της εξωτερικής συσκευής, το όνομα σύνδεσης του προβολέα.
- 9 Συνδέστε την εξωτερική συσκευή (έξυπνο κινητό ή ταμπλέτα) στον προβολέα, θα εμφανιστεί η ένδειξη Σύνδεση.
- 10 Στην εφαρμογή WifiDisplay του προβολέα, θα εμφανιστεί το μήνυμα Invitation to connect, Decline or Accept, επιλέζτε Accept.

# Λογισμικό ScreeneoWLink

Σας δίνει τη δυνατότητα να συνδέσετε ένα προβολέα σε ένα σταθερό ή φορητό υπολογιστή μέσω ασύρματου ή ενσύρματου δικτύου και να χρησιμοποιήσετε το Screeneo ως οθόνη υπολογιστή.

Για να γίνει αυτό, και οι δύο συσκευές πρέπει να είναι συνδεδεμένες στο ίδιο ασύρματο ή ενσύρματο δίκτυο.

Πρέπει να έχετε εγκαταστήσει την έκδοση υλικολογισμικού Screeneo 1.20 στον προβολέα σας.

Ελέγξτε την έκδοση υλικολογισμικού που είναι εγκατεστημένη στον προβολέα σας πηγαίνοντας στο μενού Ρυθμίσεις > Συντήρηση > Έκδοση υλικολογισμικού (Settings > Maintenance > Firmware version).

Αν η έκδοση υλικολογισμικού Screeneo είναι 1.20, ανατρέξτε στην παράγραφο Εγκατάσταση του λογισμικού ScreeneoWLink στον υπολογιστή μου.

Αν η έκδοση υλικολογισμικού Screeneo είναι μικρότερη από 1.20, ανατρέξτε στην παράγραφο Ενημέρωση του λογισμικού στον προβολέα μου.

## Ενημέρωση του λογισμικού στον προβολέα μου

Μπορείτε να βρείτε την έκδοση υλικολογισμικού Screeneo στον ιστότοπο της «Philips»: www.philips.com/screeneo για τη φόρτωση του αρχείου ακολουθήστε τα παρακάτω βήματα.

Πρέπει να κατεβάσετε το αρχείο σε μια κάρτα SD διαμορφωμένη σε FAT16 ή FAT32, σε στικάκι USB ή ψηφιακό μέσο USB προκειμένου να ενημερώσετε το Screeneo.

Συνδέσετε ένα κατάλληλο μέσο ψηφιακής αποθήκευσης στον υπολογιστή σας.

- 1 Εκκινήστε ένα πρόγραμμα περιήγησης στο Internet και στη γραμμή διευθύνσεων, πληκτρολογήστε τη διεύθυνση: www.philips.com/screeneo.
- 2 Επιλέξτε τη χώρα σας και κάντε κλικ στη γλώσσα.
- 3 Κάντε κλικ στο View All 4 Products για να επιλέξετε το μοντέλο σας.
- 4 Επιλέξτε ακριβώς το μοντέλο σας με το ποντίκι.
- 5 Στη νέα οθόνη, αναζητήστε το Support και κάντε κλικ πάνω του.
- 6 Εμφανίζεται η οθόνη «Screeneo Smart LED projector». Στο το «Software & drivers» κάντε κλικ στο κουμπί Download file.

#### Σημείωση

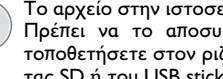

Το αρχείο στην ιστοσελίδα είναι αρχείο zip. Πρέπει να το αποσυμπιέσετε και να το τοποθετήσετε στον ριζικό φάκελο της κάρτας SD ή του USB stick.

- 7 Ανάλογα με το πρόγραμμα περιήγησης που χρησιμοποιείτε, αποθηκεύστε το αρχείο στη ρίζα του ψηφιακού σας μέσου.
- 8 Στον προβολέα Screeneo, ελέγξτε ότι είναι απενεργοποιημένος (OFF).
- 9 Αφαιρέστε το ψηφιακό μέσο από τον υπολογιστή σας και εισαγάγετέ το στη θύρα ψηφιακών μέσων του Screeneo.

#### ΚΙΝΔΥΝΟΣ!

#### Εισαγωγή του ψηφιακού μέσου!

Μην τραβάτε ποτέ το ψηφιακό μέσο ενώ η συσκευή έχει πρόσβαση σε αυτό. Κάτι τέτοιο θα μπορούσε να έχει ως αποτέλεσμα καταστροφή ή απώλεια δεδομένων.

Σβήστε τη συσκευή για να βεβαιωθείτε ότι η συσκευή δεν έχει πρόσβαση στην κάρτα μνήμης.

- 11 Πατήστε παρατεταμένα το κουμπί ON/OFF στον προβολέα για να τον ενεργοποιήσετε.
- 12 Μετά από την οθόνη έναρξης, εμφανίζεται το κύριο μενού. Χρησιμοποιώντας τα πλήκτρα πλοήγησης, επιλέξτε **Ρυθμίσεις**.
- 13 Επιβεβαιώστε πατώντας ΟΚ.
- 14 Πατήστε (Δ)/(💎) για να επιλέξετε Συντήρηση.
- 15 Επιβεβαιώστε πατώντας ΟΚ.
- 16 Πατήστε ()/ για να επιλέξετε Αναβάθμιση υλικολογισμικού.
- 17 Επιβεβαιώστε πατώντας ΟΚ.
- 18 Πατήστε ()/ για να επιλέξετε Install.
- 19 Επιβεβαιώστε πατώντας ΟΚ.
- 20 Η συσκευή απενεργοποιείται και ενεργοποιείται ξανά. Μετά από περίπου 5 λεπτά θα εμφανιστεί η οθόνη Language Selection (επιλογή γλώσσας). Η αναβάθμιση του υλικολογισμικού έχει πλέον ολοκληρωθεί.

#### Σημείωση

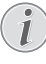

Σε περίπτωση που παρουσιαστεί σφάλμα κατά τη διαδικασία ενημέρωσης υλικολογισμικού, επαναλάβετε τη διαδικασία ή επικοινωνήστε με τον προμηθευτή σας.

## Αντιγράψτε το λογισμικό σε ψηφιακό μέσο (π.χ. στικάκι USB)

Χρησιμοποιήσετε τις θύρες USB στον προβολέα για την εισαγωγή ψηφιακών μέσων.

- Χρησιμοποιώντας το (Λ) επιλέξτε APPs.
- 2 Επιβεβαιώστε πατώντας OK.
- 3 Χρησιμοποιώντας το (Δ)/ Σεπιλέξτε Explorer.
- 4 Επιβεβαιώστε πατώντας ΟΚ.
- 5 Χρησιμοποιώντας το (Δ)/( επιλέξτε Internal Flash.
- 6 Επιβεβαιώστε πατώντας OK.
- 7 Χρησιμοποιώντας το () επιλέξτε Download.
- 8 Το αρχείο ScreeneoWLink Setup.exe εμφανίζεται στο κύριο παράθυρο.
- 9 Πατήστε παρατεταμένα το κουμπί ΟΚ στο τηλεχειριστήριο.
- 10 Χρησιμοποιώντας το (Δ)/ 💎 επιλέξτε **Copy**.
- 11 Επιβεβαιώστε πατώντας ΟΚ.
- 12 Χρησιμοποιήστε ()/ / / για μετακίνηση στα ψηφιακά μέσα που έχετε συνδέσει.
- 13 Επιβεβαιώστε πατώντας ΟΚ.
- 14 Πατήστε παρατεταμένα το κουμπί ΟΚ στο τηλεχειριστήριο.
- 15 Χρησιμοποιώντας το (Δ)/( Σεπιλέξτε Paste.
- 16 Επιβεβαιώστε πατώντας ΟΚ.
- 17 Το αρχείο ScreeneoWLink αντιγράφεται στο ψηφιακό μέσο. Περιμένετε να εμφανιστεί στο παράθυρο του προγράμματος περιήγησης πριν αφαιρέσετε τον προβολέα ψηφιακών πολυμέσων.

## Εγκατάσταση του λογισμικού ScreeneoWLink στον υπολογιστή μου

- 1 Εισαγάγετε το ψηφιακό μέσο που περιέχει το αρχείο ScreeneoWLink\_Setup.exe σε κατάλληλη θύρα του υπολογιστή σας.
- 2 Σε σταθερό ή φορητό υπολογιστή, επιλέξτε το ψηφιακό μέσο που περιέχει το αρχείο και κάντε διπλό κλικ το εκτελέσιμο αρχείο.
- 3 Ακολουθήστε τις οδηγίες που εμφανίζονται στην οθόνη.
- 4 Αποδεχτείτε να έχετε το εικονίδιο ScreeneWLink στην επιφάνεια εργασίας.
- 5 Όταν ολοκληρωθεί η εγκατάσταση, κάντε επανεκκίνηση του υπολογιστή σας.

## Συνδέστε τον προβολέα και τον υπολογιστή μέσω WiFi

Και οι δύο συσκευές πρέπει να έχουν συνδεθεί στο ίδιο σημείο πρόσβασης, δεν πρέπει να είναι ενεργοποιημένη καμία άλλη σύνδεση δικτύου.

Για προληπτικούς λόγους, σημειώστε το όνομα και το κλειδί του σημείου πρόσβασης.

## Στο Screeneo,

- 1 Χρησιμοποιώντας το (Δ)/ 👽 επιλέξτε **Ρυθμίσεις**.
- 2 Επιβεβαιώστε πατώντας ΟΚ.
- 3 Χρησιμοποιώντας το ()/ επιλέξτε Ασύρματο και Δίκτυα.
- 4 Επιβεβαιώστε πατώντας ΟΚ.
- 5 Πατήστε (Δ) 💎 για να επιλέξετε WIFI.
- 6 Επιβεβαιώστε πατώντας **ΟΚ**.
- 7 Πατήστε ()/ για να επιλέξετε το επιθυμητό ασύρματο δίκτυο.
- 8 Επιβεβαιώστε πατώντας ΟΚ.
- 9 Αν το ασύρματο δίκτυό σας προστατεύεται με κωδικό πρόσβασης, θα εμφανιστεί ένα παράθυρο για την εισαγωγή του. Επιλέξτε το πεδίο εισαγωγής χρησιμοποιώντας τα πλήκτρα πλοήγησης του τηλεχειριστηρίου και πατήστε OK.

Εισαγάγετε τον κωδικό πρόσβασης με το εικονικό πληκτρολόγιο χρησιμοποιώντας τα πλήκτρα πλοήγησης του τηλεχειριστηρίου ή ενός εξωτερικού πληκτρολογίου.

10 Κάντε κλικ στο Σύνδεση.

## Εκκινήστε το ScreeneoWLink στον υπολογιστή σας

- 1 Ανοίξτε το μενού Έναρξη. Εντοπίστε και ανοίξτε την καρτέλα ScreeneoWLink. Κάντε κλικ στο ScreeneoWLink ή κάντε διπλό κλικ στο εικονίδιο ScreeneoWLink στην επιφάνεια εργασίας.
- 2 2Το λογισμικό ScreeneoWLink V1.2 ανοίγει στην οθόνη.
- 3 3Κάντε κλικ στην εικόνα προβολέα με τον μεγεθυντικό φακό.

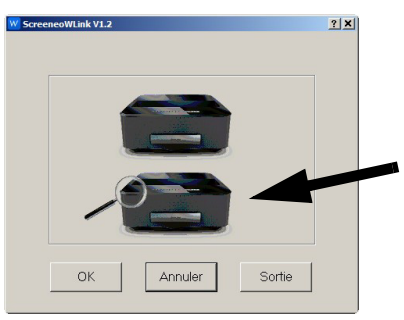

4 Κάντε κλικ στο κουμπί Αναζήτηση.

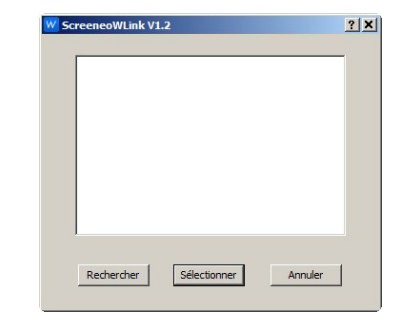

- 5 Επιλέξτε και κάντε κλικ στο Screeneo πού θέλετε να συνδεθείτε.
- 6 Αν χρειάζεται, εισαγάγετε τον κωδικό του επιλεγμένου σημείου πρόσβασης.

Μπορείτε να απολαύσετε το Screeneo ως οθόνη για τον υπολογιστή σας.

# 5 Μνήμη

# Τοποθέτηση της κάρτας μνήμης

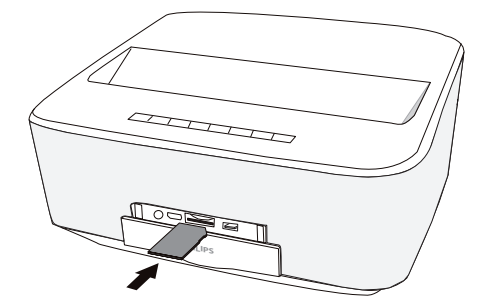

- 1 Τοποθετήστε μια κάρτα μνήμης με τις επαφές να βλέπουν προς τα επάνω στην υποδοχή SD/MMC στο μπροστινό μέρος της συσκευής. Η συσκευή σας υποστηρίζει τις ακόλουθες κάρτες μνήμης: SD/SDHC/SDXC/MMC.
- 2 Ωθήστε την κάρτα μνήμης μέσα στη συσκευή μέχρι να εμπλακεί.

#### ΚΙΝΔΥΝΟΣ!

Τοποθετήστε την κάρτα μνήμης!

Μην αφαιρέσετε σε καμία περίπτωση την κάρτα μνήμης ενώ η συσκευή τη διαβάζει. Μπορεί με τον τρόπο αυτό να προκαλέσετε ζημιά στα αρχεία ή να τα καταστρέψετε.

Απενεργοποιήστε τη συσκευή για αν διασφαλίσετε ότι δεν θα είναι δυνατή η πρόσβαση στην κάρτα μνήμης

- 3 Για να αφαιρέσετε την κάρτα μνήμης, πιέστε ελαφρά πάνω στην κάρτα.
- 4 Η κάρτα μνήμης βγαίνει από τη συσκευή.

# Σύνδεση μέσου αποθήκευσης USB

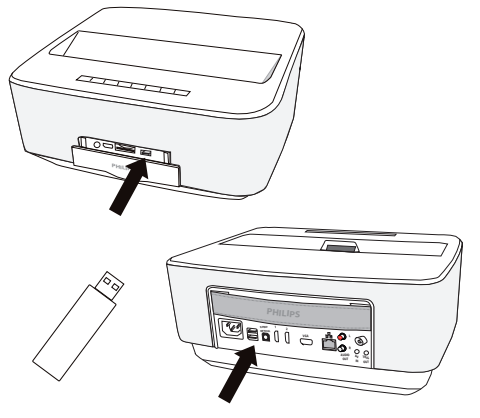

 Συνδέστε το μέσο αποθήκευσης USB με μία θύρα USB της συσκευής.

#### ΚΙΝΔΥΝΟΣ!

\Lambda Т

Τοποθετήστε την κάρτα μνήμης!

Μην αφαιρέσετε σε καμία περίπτωση την κάρτα μνήμης ενώ η συσκευή τη διαβάζει. Μπορεί με τον τρόπο αυτό να προκαλέσετε ζημιά στα αρχεία ή να τα καταστρέψετε.

Απενεργοποιήστε τη συσκευή για αν διασφαλίσετε ότι δεν θα είναι δυνατή η πρόσβαση στην κάρτα μνήμης

# 6 Δίκτυο

Ο προβολέας μπορεί να συνδεθεί στο δίκτυο ενσύρματα ή ασύρματα (με σύνδεση Wi-Fi).

Χρησιμοποιήστε την παρακάτω διαδικασία ανάλογα με τον τύπο της σύνδεσης.

# Δίκτυο LAN

## Σημείωση

Σύνδεση!

Η σύνδεση LAN έχει προτεραιότητα σε σχέση με τη σύνδεση Wi-Fi.

## Σύνδεση σε δίκτυο LAN

 Συνδέστε το ένα άκρο του καλωδίου LAN (δεν παρέχεται) στη θύρα ETHERNET του προβολέα σας.

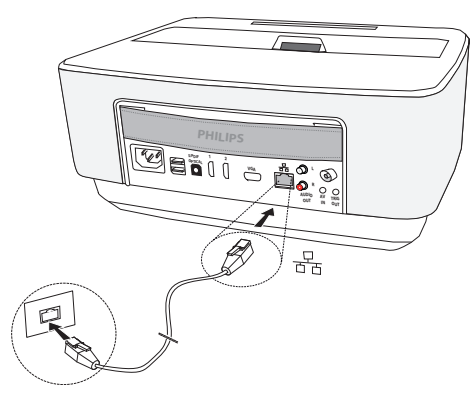

- 2 Συνδέστε το άλλο άκρο του καλωδίου LAN στο δίκτυο.
- 3 Διαμορφώστε τις ρυθμίσεις δικτύου LAN σε αυτόματη ή μη αυτόματη ρύθμιση παραμέτρων.

## Αυτόματη ρύθμιση παραμέτρων

Η αυτόματη ρύθμιση παραμέτρων των ρυθμίσεων τοπικού δικτύου μπορεί να χρησιμοποιηθεί αν το τοπικό σας δίκτυο διαθέτει έναν διακομιστή DHCP ή BOOTP που μπορεί να εκχωρεί διευθύνσεις δυναμικά στις περιφερειακές συσκευές του LAN.

Για αυτόματη ρύθμιση των ρυθμίσεων τοπικού δικτύου:

- Ενεργοποιήστε τη συσκευή με το κουμπί ενεργοποίησης/απενεργοποίησης.
- 2 Μετά από την οθόνη έναρξης, εμφανίζεται το κύριο μενού.
- 3 Χρησιμοποιώντας τα πλήκτρα πλοήγησης, επιλέξτε Ρυθμίσεις.
- 4 Επιβεβαιώστε πατώντας ΟΚ.

- 5 Χρησιμοποιώντας το (Δ)/ Σεπιλέξτε Ασύρματο και Δίκτυα.
- 6 Επιβεβαιώστε πατώντας **ΟΚ**.
- 7 Πατήστε ()/ για να επιλέξετε Lan.
- 8 Επιβεβαιώστε πατώντας ΟΚ.
- 9 Χρησιμοποιώντας το ()/ επιλέξτε ενεργοποίηση.
- 10 Επιβεβαιώστε πατώντας ΟΚ.
- 11 Χρησιμοποιώντας το ()/ επιλέξτε για προχωρημένους.
- 12 Επιβεβαιώστε πατώντας ΟΚ.
- 13 Χρησιμοποιώντας το <a>/<br/>
  </a> επιλέζτε<br/>
  Διεύθυνση δικτύου.
- 14 Επιβεβαιώστε πατώντας ΟΚ.
- 15 Ελέγξτε ότι είναι επιλεγμένο το Automatic.

## Μη αυτόματη ρύθμιση παραμέτρων

Για να ρυθμίσετε τον προβολέα με μη αυτόματο τρόπο, θα πρέπει να έχετε τις πληροφορίες που απαιτούνται για τον ορισμό μιας περιφερειακής συσκευής (διεύθυνση IP, μάσκα υποδικτύου, διεύθυνση δικτύου και πύλης).

Για μη αυτόματη ρύθμιση παραμέτρων τοπικού δικτύου:

- Ενεργοποιήστε τη συσκευή με το κουμπί ενεργοποίησης/απενεργοποίησης.
- 2 Μετά από την οθόνη έναρξης, εμφανίζεται το κύριο μενού.
- 3 Χρησιμοποιώντας τα πλήκτρα πλοήγησης, επιλέξτε Ρυθμίσεις.
- 4 Επιβεβαιώστε πατώντας **ΟΚ**.
- 5 Χρησιμοποιώντας το <a>/<br/>
  </c>
  και Δίκτυα.
- 6 Επιβεβαιώστε πατώντας **ΟΚ**.
- 7 Πατήστε ()/ για να επιλέξετε Lan.
- 8 Επιβεβαιώστε πατώντας ΟΚ.
- 9 Χρησιμοποιώντας το ()/ επιλέξτε ενεργοποίηση.
- 10 Επιβεβαιώστε πατώντας ΟΚ.
- 11 Χρησιμοποιώντας το (Ο) επιλέξτε για προχωρημένους.
- 12 Επιβεβαιώστε πατώντας ΟΚ.
- 13 Χρησιμοποιώντας το 
   / επιλέξτε
   Διεύθυνση δικτύου.
- 14 Επιβεβαιώστε πατώντας ΟΚ.
- 15 Πατήστε ()/ για να επιλέξετε Χρήση στατικής IP.
- 16 Επιβεβαιώστε πατώντας ΟΚ.

17 Εισαγάγετε τις ρυθμίσεις Διεύθυνση ΙΡ, Πύλη δικτύου, Μάσκα δικτύου, DNS1 και DNS2.

18 Επιβεβαιώστε πατώντας ΟΚ.

# Ασύρματο δίκτυο (WLAN)

Σε ένα ασύρματο δίκτυο (ασύρματο τοπικό δίκτυο, WLAN) τουλάχιστον δύο υπολογιστές, εκτυπωτές ή άλλες πρόσθετες συσκευές επικοινωνούν μεταξύ τους μέσω ραδιοκυμάτων (κυμάτων υψηλής συχνότητας). Η μετάδοση δεδομένων στο ραδιοφωνικό δίκτυο βασίζεται στα πρότυπα 802.11a, 802.11b, 802.11g και 802.11n.

#### ΚΙΝΔΥΝΟΣ!

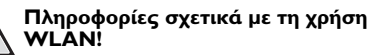

Η λειτουργία των συστημάτων ασφαλείας, του ιατρικού εξοπλισμού ή ευαίσθητων συσκευών μπορεί να διακοπεί από την ισχύ εκπομπής της συσκευής. Αν υφίστανται, τηρείτε τους κανονισμούς (ή περιορισμούς) χρήσης πλησίον του εν λόγω εξοπλισμού.

Η χρήση αυτής της συσκευής μπορεί να επηρεάσει τη λειτουργία ιατροτεχνολογικών προϊόντων με ανεπαρκή θωράκιση καθώς και βοηθημάτων ακοής και βηματοδοτών εξαιτίας της εκπομπής υψίσυχνης ακτινοβολίας. Επίσης να συμβουλευθείτε έναν ιατρό ή τον κατασκευαστή της ιατρικής συσκευής, για να καθοριστεί αν αυτές προστατεύονται επαρκώς από εξωτερική υψίσυχνη ακτινοβολία.

## Ασύρματο δίκτυο υποδομής

Σε ένα δίκτυο υποδομής, πολλαπλές συσκευές που επικοινωνούν μέσω ενός κεντρικού σημείου πρόσβασης (πύλη, δρομολογητής). Όλα τα δεδομένα αποστέλλονται στο σημείο πρόσβασης (πύλη, δρομολογητή) και διανέμονται από εκεί.

# Ενεργοποίηση/ Απενεργοποίηση ασύρματης δικτύωσης (WLAN)

Η ασύρματη δικτύωση είναι απενεργοποιημένη ως προεπιλογή. Έχετε την επιλογή να ενεργοποιήσετε αυτή τη λειτουργία.

 Ενεργοποιήστε τη συσκευή με το κουμπί ενεργοποίησης/απενεργοποίησης. 2 Μετά από την οθόνη έναρξης, εμφανίζεται το κύριο μενού.

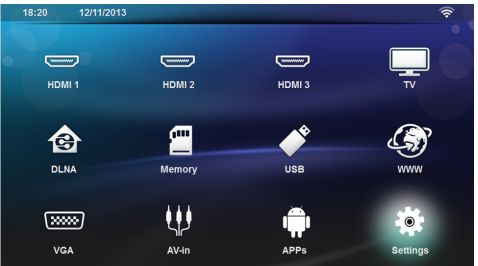

- 3 Χρησιμοποιώντας τα πλήκτρα πλοήγησης, επιλέξτε Ρυθμίσεις.
- 4 Επιβεβαιώστε πατώντας ΟΚ.
- 5 Χρησιμοποιώντας το <a>/<br/>
  </c>
  επιλέξτε Ασύρματο και Δίκτυα.
- 6 Επιβεβαιώστε πατώντας **ΟΚ**.
- 7 Πατήστε 🌒 🔿 για να επιλέξετε WIFI.
- 8 Επιβεβαιώστε πατώντας ΟΚ.
- 9 Πατήστε 🕢/👽 για να αλλάξετε τις ρυθμίσεις.
- 10 Επιβεβαιώστε πατώντας ΟΚ.

Με το πλήκτρο 🔄 κάνετε ένα βήμα πίσω στο μενού.

## Ρύθμιση ασύρματου δικτύου (WLAN)

- Ενεργοποιήστε τη συσκευή με το κουμπί ενεργοποίησης/απενεργοποίησης.
- 2 Μετά από την οθόνη έναρξης, εμφανίζεται το κύριο μενού.

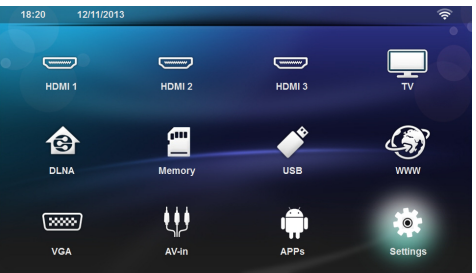

- 3 Χρησιμοποιώντας τα πλήκτρα πλοήγησης, επιλέξτε Ρυθμίσεις.
- 4 Επιβεβαιώστε πατώντας **ΟΚ**.
- 5 Χρησιμοποιώντας το <a>/<br/>
  </c>
  επιλέξτε Ασύρματο και Δίκτυα.
- 6 Επιβεβαιώστε πατώντας **ΟΚ**.
- 7 Πατήστε ()/ για να επιλέξετε Επιλογή WIFI.
- 8 Επιβεβαιώστε πατώντας ΟΚ.
- 9 Πατήστε ()/ για να επιλέξετε το επιθυμητό ασύρματο δίκτυο.
- 10 Επιβεβαιώστε πατώντας ΟΚ.

- 11 Αν το ασύρματο δίκτυό σας προστατεύεται με κωδικό πρόσβασης, θα εμφανιστεί ένα παράθυρο για την εισαγωγή του. Επιλέξτε το πεδίο εισαγωγής (βλέπε Πλοήγηση στο μενού ρυθμίσεων, σελίδα 8) χρησιμοποιώντας τα πλήκτρα πλοήγησης του τηλεχειριστηρίου και πατήστε OK.
- 12 Εισαγάγετε τον κωδικό πρόσβασης με το εικονικό πληκτρολόγιο χρησιμοποιώντας τα πλήκτρα πλοήγησης του τηλεχειριστηρίου ή ενός εξωτερικού πληκτρολογίου.

13 Κάντε κλικ στο Connect (Σύνδεση).

Με το πλήκτρο 🕣 κάνετε ένα βήμα πίσω στο μενού.

# Ρύθμιση ασύρματου δικτύου (WLAN) με χρήση οδηγού

Μπορείτε να εντάξετε τη συσκευή σας εύκολα και γρήγορα σε ένα υπάρχον ασύρματο δίκτυο, χρησιμοποιώντας τη ρύθμιση προστατευμένου Wi-Fi (WPS) ή την αναζήτηση ασύρματου δικτύου. Αν χρησιμοποιήσετε τη WPS, θα οριστούν αυτόματα όλες τις σημαντικές ρυθμίσεις, όπως όνομα δικτύου (SSID), και η σύνδεση θα προστατεύεται με ασφαλή κρυπτογράφηση WPA.

## Χρήση της ρύθμισης προστατευμένου Wi-Fi (WPS)

Χρησιμοποιώντας τη ρύθμιση προστατευμένου Wi-Fi (WPS), μπορείτε να εντάξετε τη συσκευή σας σε ένα υπάρχον ασύρματο δίκτυο με δύο διαφορετικούς τρόπους εύκολα και γρήγορα. Μπορείτε να ενεργοποιήσετε τη σύνδεση με έναν κωδικό pin ή χρησιμοποιώντας τη ρύθμιση με το πάτημα ενός κουμπιού (Push Button Configuration - PBC), αν το σημείο πρόσβασης (σημείο πρόσβασης, δρομολογητής) υποστηρίζει αυτή τη μέθοδο.

## Χρήση WPS με ρύθμιση με το πάτημα ενός κουμπιού (PBC)

- Ενεργοποιήστε τη συσκευή με το κουμπί ενεργοποίησης/απενεργοποίησης.
- 2 Μετά από την οθόνη έναρξης, εμφανίζεται το κύριο μενού.

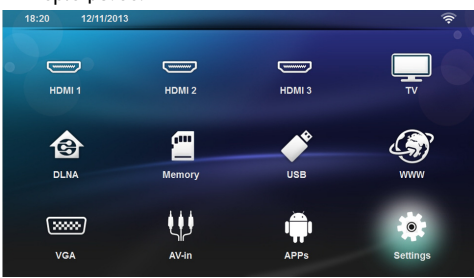

3 Χρησιμοποιώντας τα πλήκτρα πλοήγησης, επιλέξτε Ρυθμίσεις.

- 4 Επιβεβαιώστε πατώντας **ΟΚ**.
- 5 Χρησιμοποιώντας το <a>/<br/>
  </c>
  Επιλέξτε Ασύρματο και Δίκτυα.
- 6 Επιβεβαιώστε πατώντας **ΟΚ**.
- 7 Πατήστε ()/ για να επιλέξετε Επιλογή WIFI.
- 8 Επιβεβαιώστε πατώντας ΟΚ.
- 9 Πατήστε ()/ για να επιλέξετε το επιθυμητό ασύρματο δίκτυο.
- 10 Επιβεβαιώστε πατώντας ΟΚ.
- 11 Ενεργοποιήσετε τη ρύθμιση με το πάτημα ενός κουμπιού στο σημείο πρόσβασης WLAN. Το σημείο πρόσβασης WLAN και η συσκευή συνδέονται αυτόματα και δημιουργούν μια σύνδεση με προστασία WPA.

## WiFi Hotspot

#### Σημείωση

- Σημαντικό!
- Ο προβολέας μπορεί να λειτουργήσει ως σημείο πρόσβασης, μόνο αν είναι εγκατεστημένο ένα ενσύρματο δίκτυο LAN στην περιοχή χρήσης.

Χρησιμοποιήστε το φορητό Wi-Fi hotspot να μοιραστεί τη σύνδεση στο δίκτυο της συσκευής σας με υπολογιστές ή άλλες συσκευές μέσω του δικτύου Wi-Fi.

## Σημείωση

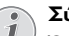

Σύνδεση!

Όταν είναι ενεργοποιημένη η λειτουργία WiFi hotspot, έχει προτεραιότητα σε σχέση με άλλες συνδέσεις.

## Ενεργοποίηση WiFi hotspot

- Ενεργοποιήστε τη συσκευή με το κουμπί ενεργοποίησης/απενεργοποίησης.
- 2 Μετά από την οθόνη έναρξης, εμφανίζεται το κύριο μενού.

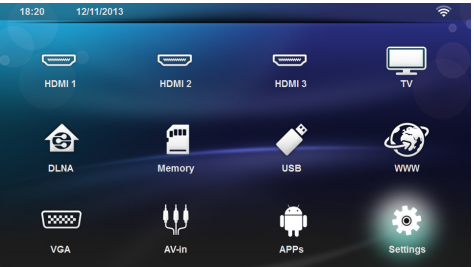

- 3 Χρησιμοποιώντας τα πλήκτρα πλοήγησης, επιλέξτε Ρυθμίσεις.
- 4 Επιβεβαιώστε πατώντας **ΟΚ**.
- 5 Χρησιμοποιώντας το ( )/ ( επιλέξτε Ασύρματο και Δίκτυα.

- 6 Επιβεβαιώστε πατώντας **ΟΚ**.
- 7 Πατήστε ()/ για να επιλέξετε WiFi Hotspot.
- 8 Επιβεβαιώστε πατώντας ΟΚ.
- 9 Πατήστε ▲/ για να επιλέξετε Φορητό WiFi hotspot.
- 10 Επιβεβαιώστε πατώντας **ΟΚ**.
- 11 Πατήστε (Δ)/ 👽 για να επιλέξετε On.
- 12 Επιβεβαιώστε πατώντας ΟΚ.

Ο προβολέας είναι πλέον ορατός από άλλες συσκευές Wi-Fi.

## Ρύθμιση ενός WiFl hotspot

Για να τροποποιήσετε το όνομα του WiFi hotspot και να ορίσετε το επίπεδο ασφαλείας.

- Ενεργοποιήστε τη συσκευή με το κουμπί ενεργοποίησης/απενεργοποίησης.
- 2 Μετά από την οθόνη έναρξης, εμφανίζεται το κύριο μενού.
- 3 Χρησιμοποιώντας τα πλήκτρα πλοήγησης, επιλέξτε Ρυθμίσεις.

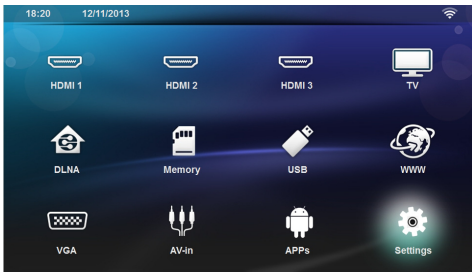

- 4 Επιβεβαιώστε πατώντας **ΟΚ**.
- 5 Χρησιμοποιώντας το (Δ)/ (Ξ) επιλέξτε Ασύρματο και Δίκτυα.
- 6 Επιβεβαιώστε πατώντας **ΟΚ**.
- 7 Πατήστε (Δ)/ 👽 για να επιλέξετε WiFi Hotspot.
- 8 Επιβεβαιώστε πατώντας ΟΚ.
- Πατήστε (▲)/ (▼) για να επιλέξετε Διαμόρφωση WiFi hotspot.

10 Επιβεβαιώστε πατώντας ΟΚ.

11 Για να τροποποιήσετε τις ρυθμίσεις, χρησιμοποιήστε τα πλήκτρα ()/ για να επιλέξετε την επιθυμητή παράμετρο.

| Στοιχείο                                 | Περιγραφή                                                                                                    |
|------------------------------------------|----------------------------------------------------------------------------------------------------|
| SSID δικτύου                             | Όνομα του WiFi hotspot.                                                                                                    |
|                                          | Αυτό είναι το όνομα που χρη-<br>σιμοποιείται για την αναγνώ-<br>ριση του προβολέα, όταν ανι-<br>χνεύεται από μια άλλη συ-<br>σκευή WiFi.       |
|                                          | Για να τροποποιήσετε το όνο-<br>μα, επιλέξτε το πεδίο και πα-<br>τήστε . Χρησιμοποιώντας<br>το πληκτρολόγιο, πληκτρολο-<br>γήστε το νέο όνομα. |
| Ασφάλεια                                 | Επιλέξτε μεταξύ των 3 επιπέ-<br>δων ασφαλείας.<br>• Open (χωρίς ασφά-<br>λεια)<br>• WPA PSK<br>• WPA2 PSK                                      |
| Password (Κωδι-<br>κός πρόσβασης)        | Επιλέξτε το πεδίο και πατή-<br>στε . Χρησιμοποιώντας το<br>πληκτρολόγιο, πληκτρολογή-<br>στε τον νέο κωδικό πρόσβα-<br>σης.                    |
| Show password<br>(Εμφάνιση κωδι-<br>κού) | Επιλέξτε το πλαίσιο για να εμ-<br>φανίσετε τον κωδικό πρό-<br>σβασης.                                                                          |

12 Πατήστε 🌒 💎 για να επιλέξετε Αποθήκευση.

13 Επιβεβαιώστε πατώντας ΟΚ.

# Digital Living Network Alliance (DLNA)

Αυτή η συσκευή υποστηρίζει το πρότυπο Digital Living Network Alliance (DLNA). Χρησιμοποιώντας αυτό το πρότυπο μπορείτε να διασυνδέσετε γρήγορα συσκευές πολυμέσων.

## Ενεργοποίηση/Απενεργοποίηση DLNA

Η λειτουργία DLNA είναι ενεργοποιημένη από προεπιλογή. Έχετε τη δυνατότητα να την ενεργοποιήσετε.

- Ενεργοποιήστε τη συσκευή με το κουμπί ενεργοποίησης/απενεργοποίησης.
- 2 Μετά από την οθόνη έναρξης, εμφανίζεται το κύριο μενού.

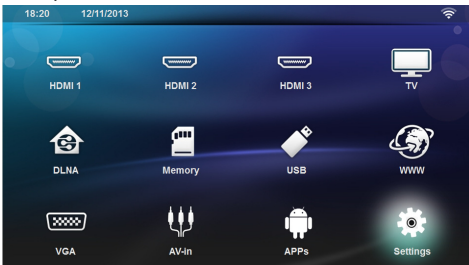

- 3 Χρησιμοποιώντας τα πλήκτρα πλοήγησης, επιλέξτε Ρυθμίσεις.
- 4 Επιβεβαιώστε πατώντας **ΟΚ**.
- 5 Χρησιμοποιώντας το (Δ)/( επιλέξτε Ασύρματο και Δίκτυα.
- 6 Επιβεβαιώστε πατώντας **ΟΚ**.
- 7 Πατήστε ()/ για να επιλέξετε DLNA Sharing.
- 8 Επιβεβαιώστε πατώντας ΟΚ.
- 9 Πατήστε 🌒/👽 για να αλλάξετε τις ρυθμίσεις.
- 10 Επιβεβαιώστε πατώντας ΟΚ.

Με το πλήκτρο 🔄 κάνετε ένα βήμα πίσω στο μενού.

## Αναπαραγωγή πολυμέσων χρησιμοποιώντας το DLNA

Αν οι συσκευές που είναι ενεργοποιημένες για το DLNA βρίσκονται στο συνδεδεμένο δίκτυο, τότε μπορείτε να έχετε πρόσβαση σε αυτές στην αναπαραγωγή μέσων και στη διαχείριση αρχείων (βλέπε Αναπαραγωγή μέσων, σελίδα 26).

# DLNA Control (Έλεγχος DLNA)

Με το DLNA μπορείτε να ελέγξετε τον προβολέα χρησιμοποιώντας μια άλλη συσκευή (π.χ. ένα έξυπνο κινητό). Για να γίνει αυτό, ανατρέξτε στο εγχειρίδιο οδηγιών της εν λόγω συσκευής.

# 7 Bluetooth

## Ενεργοποίηση της σύνδεσης Bluetooth

- Ενεργοποιήστε τη συσκευή με το κουμπί ενεργοποίησης/απενεργοποίησης.
- 2 Μετά από την οθόνη έναρξης, εμφανίζεται το κύριο μενού.

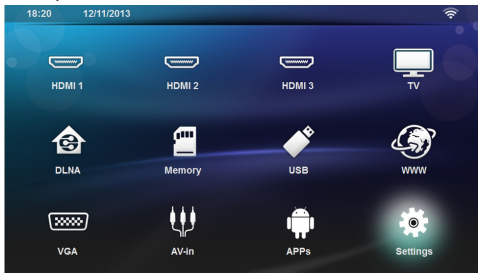

- 3 Χρησιμοποιώντας τα πλήκτρα πλοήγησης, επιλέξτε Ρυθμίσεις.
- 4 Επιβεβαιώστε πατώντας ΟΚ.
- 5 Χρησιμοποιώντας το ()/ Σεπιλέξτε Ασύρματο και Δίκτυα.
- 6 Επιβεβαιώστε πατώντας **ΟΚ**.
- 7 Πατήστε ()/ για να επιλέξετε Bluetooth.
- 8 Επιβεβαιώστε πατώντας ΟΚ.
- 9 Πατήστε ()/ για να επιλέξετε ενεργοποίηση.
- 10 Επιβεβαιώστε πατώντας ΟΚ.

Ο προβολέας είναι πλέον ορατός για τις κοντινές εξωτερικές συσκευές Bluetooth.

# Ρύθμιση παραμέτρων Bluetooth

- Ενεργοποιήστε τη συσκευή με το κουμπί ενεργοποίησης/απενεργοποίησης.
- 2 Μετά από την οθόνη έναρξης, εμφανίζεται το κύριο μενού.

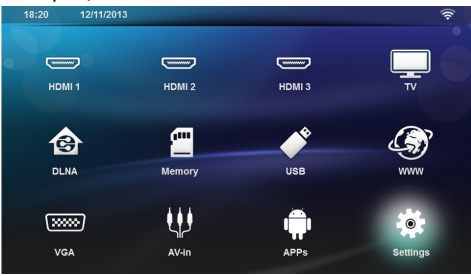

3 Χρησιμοποιώντας τα πλήκτρα πλοήγησης, επιλέξτε Ρυθμίσεις.

- 4 Επιβεβαιώστε πατώντας **ΟΚ**.
- 5 Χρησιμοποιώντας το ()/ Σπιλέξτε Ασύρματο και Δίκτυα.
- 6 Επιβεβαιώστε πατώντας **ΟΚ**.
- 7 Πατήστε ()/ για να επιλέξετε Bluetooth.
- 8 Επιβεβαιώστε πατώντας ΟΚ.
- Χρησιμοποιώντας το ()/ επιλέξτε την επιθυμητή ρύθμιση.
- 10 Επιβεβαιώστε πατώντας ΟΚ.
- 11 Τροποποιήστε τις επιθυμητές ρυθμίσεις.

| Μενού                   | Περιγραφή                                                     |
|-------------------------|---------------------------------------------------------------|
| Επιλογή συσκευής        | Στη λίστα εμφανίζονται όλες<br>οι συζευγμένες συσκευές.       |
| Συζευγμένη συ-<br>σκευή | Για αποσύνδεση ή αποσύ-<br>ζευξη της συζευγμένης<br>συσκευής. |

# Ηχείο Bluetooth

Ο προβολέας μπορεί να χρησιμοποιηθεί ως ηχείο Bluetooth. Σε αυτή τη λειτουργία, μπορείτε να πραγματοποιήσετε Αναπαραγωγή από έξυπνα κινητά ή ταμπλέτες.

Ο προβολέας μπορεί μόνο να συνδεθεί και να πραγματοποιήσει αναπαραγωγή ήχου από μια συσκευή τη φορά.

## Ενεργοποίηση ηχείου Bluetooth

## Σημείωση

#### Σύνδεση ηχείου Bluetooth!

Ανάλογα με το μοντέλο της συσκευής σας, το ηχείο Bluetooth μπορεί να ενεργοποιηθεί από το κύριο μενού (εικονίδιο ηχείου Bluetooth) ή από το μενού **APPs**.

- Ενεργοποιήστε τη συσκευή με το κουμπί ενεργοποίησης/απενεργοποίησης.
- 2 Μετά από την οθόνη έναρξης, εμφανίζεται το κύριο μενού.

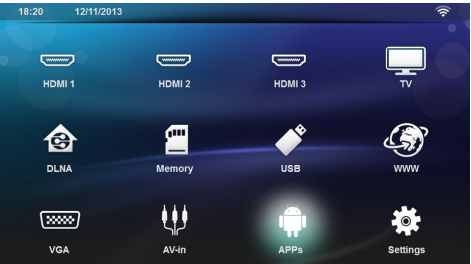

3 Ανάλογα με το μοντέλο, χρησιμοποιήστε τα πλήκτρα πλοήγησης για να επιλέξετε Ηχείο BT ή APPs>Hχείο BT.

## Σημείωση

#### Τηλεχειριστήριο

Μπορείτε επίσης να χρησιμοποιήσετε το κουμπί SOURCE ή OPTIONS του τηλεχειριστηρίου.

Πατήστε το κουμπί SOURCE και επιλέξτε Ηχείο BT ή πατήστε OPTIONS και στη συνέχεια επιλέξτε SOURCE και Ηχείο BT.

- 4 Επιβεβαιώστε πατώντας ΟΚ.
- **5** Πατήστε το **Κόκκινο** κουμπί στο ηχείο.
- 6 Πατήστε το Πράσινο κουμπί για να είναι δυνατή η ανίχνευση του ηχείου για διάστημα 60 δευτερολέπτων.
- 7 Στην εξωτερική συσκευή, ενεργοποιήστε τη σύνδεση Bluetooth και επιλέξτε το όνομα του ηχείου από τη λίστα.

Όταν είναι συνδεδεμένη η συσκευή, το όνομά της εμφανίζεται στο πάνω μέρος της οθόνης.

8 Πατήστε το Πράσινο κουμπί για αναπαραγωγή μουσικής.

Κατά την αναπαραγωγή μουσικής, είναι διαθέσιμες οι ακόλουθες ενέργειες:

κόκκινο κουμπί: Για διακοπή σύνδεσης.

Πράσινο κουμπί: Για παύση.

**Κίτρινο** κουμπί: Για αναπαραγωγή του προηγούμενου κομματιού.

Μπλε κουμπί: Για αναπαραγωγή του επόμενου κομματιού.

## Αλλαγή ονόματος της σύνδεσης του ηχείου Bluetooth

Αυτό είναι το όνομα που χρησιμοποιείται για την αναγνώριση του προβολέα, όταν ανιχνεύεται από μια άλλη συσκευή Bluetooth.

- Ενεργοποιήστε τη συσκευή με το κουμπί ενεργοποίησης/απενεργοποίησης.
- 2 Μετά από την οθόνη έναρξης, εμφανίζεται το κύριο μενού.

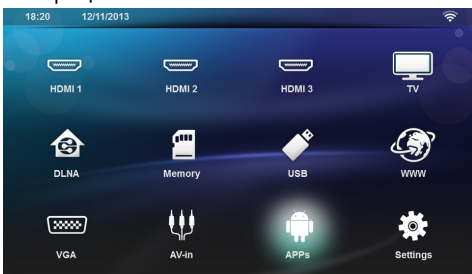

3 Ανάλογα με το μοντέλο, χρησιμοποιήστε τα πλήκτρα πλοήγησης για να επιλέξετε Ηχείο BT ή APPs>Hχείο BT.

- 4 Πατήστε το Κίτρινο κουμπί στο για μετονομασία της σύνδεσης.
- 5 Χρησιμοποιήστε το πληκτρολόγιο, για εισαγωγή νέου ονόματος.
- 6 Πατήστε **ΟΚ** για επιβεβαίωση.

# 8 Αναπαραγωγή μέσων

## Σημείωση

## Πλήκτρα πλοήγησης

Όλα τα εικονιζόμενα πλήκτρα είναι πλήκτρα του τηλεχειριστηρίου.

## Σημείωση

Ιδανικές ρυθμίσεις για βέλτιστη χρήση

Διαβάστε τις πληροφορίες σχετικά με τις ιδανικές ρυθμίσεις στο κεφάλαιο ρυθμίσεις (βλέπε Ρυθμίσεις, σελίδα 34) για τη βέλτιστη χρήση της συσκευής σας.

# Πλοήγηση στην αναπαραγωγή μέσων

Για να περιηγηθείτε στα μέσα μνήμης, χρησιμοποιήστε τα ακόλουθα πλήκτρα:

| Πλήκτρα                                            | Ενέργεια                                                                                                    |
|----------------------------------------------------|----------------------------------------------------------------------------------------------------|
| 🌢 ή 👽                                              | Για να επιλέξετε φακέλους ή<br>αρχεία στη λίστα που εμφανί-<br>ζεται.                                                 |
| <b>●</b> ή <b>ΟΚ</b>                               | Για καταλόγους, μεταβαίνει<br>στο επόμενο επίπεδο.                                                                    |
|                                                    | Για αρχεία, ξεκινά την αναπα-<br>ραγωγή του επιλεγμένου αρ-<br>χείου μέσων.                                           |
| <b>●</b> ή <b>⑤</b>                                | Μεταβαίνει στο προηγούμενο<br>επίπεδο στη δομή καταλόγου.                                                             |
| ۲                                                  | Πραγματοποιεί έξοδο στην<br>κύρια οθόνη.                                                                              |
| <b>Κόκκινο</b> κουμπί<br>του τηλεχειριστηρί-<br>ου | Επιτρέπει να ορίσετε τη λει-<br>τουργία επανάληψης για<br>αρχεία ταινιών και μουσικής:                                |
|                                                    | <ul> <li>         •</li></ul>                                                                                         |
|                                                    | <ul> <li>Φι Αναπαραγωγή</li> <li>μόνο της επιλεγμένης</li> <li>ταινίας σε λειτουργία</li> <li>επανάληψης.</li> </ul>  |
|                                                    | <ul> <li>Αναπαραγωγή<br/>όλων των ταινιών στον<br/>επιλεγμένο κατάλογο<br/>σε λειτουργία επανάλη-<br/>ψης.</li> </ul> |
|                                                    | <ul> <li>Αναπαραγωγή</li> <li>όλων των ταινιών στα</li> <li>μέσω σε λειτουργία</li> <li>επανάληψης.</li> </ul>        |

| Πλήκτρα                                       | Ενέργεια                                                                           |
|-----------------------------------------------|------------------------------------------------------------------------------------|
| Πράσινο κουμπί<br>του τηλεχειριστηρί-<br>ου   | Ρυθμίζει τις παραμέτρους<br>παρουσίασης για τα αρχεία<br>εικόνας.                  |
|                                               | ή                                                                                  |
|                                               | Δίνει τη δυνατότητα ορι-<br>σμού τυχαίας σειράς για<br>αρχεία μουσικής:            |
|                                               | <ul> <li>Δειτουργία<br/>τυχαίας σειράς απενερ-<br/>γοποιημένη (γκρίζα).</li> </ul> |
|                                               | <ul> <li>Σενεργοποίηση λει-<br/>τουργίας τυχαίας σει-<br/>ράς.</li> </ul>          |
| <b>Κίτρινο</b> κουμπί του<br>τηλεχειριστηρίου | Για εμφάνιση των εικόνων<br>ως μικρογραφίες ή σε λίστα.                            |
| <b>Μπλε</b> κουμπί του<br>τηλεχειριστηρίου    | Επιτρέπει να διαγράψετε το<br>επιλεγμένο αρχείο.                                   |

Για να βελτιστοποιήσετε την πλοήγηση, μπορείτε να επιλέξετε έναν τύπο αρχείου στη λίστα:

- FOLDERS για την προβολή όλων των αρχείων (φωτογραφιών, ήχου και βίντεο).
- ΜΟVIES για την προβολή μόνο των αρχείων βίντεο.
- PICTURES για την προβολή μόνο των αρχείων φωτογραφιών.
- MUSIC για την προβολή μόνο των αρχείων ήχου.

# Αναπαραγωγή βίντεο

## Υποστηριζόμενοι τύποι αρχείων

Οι υποστηριζόμενοι τύποι αρχείων είναι \*.avi, \*.mov, \*.mp4, \*.mkv, \*.flv, \*.ts, \*.m2ts, \*.3gp.

## Αναπαραγωγή βίντεο (USB/ κάρτα SD SD/εσωτερική μνήμη/ DLNA)

- Ενεργοποιήστε τη συσκευή με το κουμπί ενεργοποίησης/απενεργοποίησης.
- 2 Μετά από την οθόνη έναρξης, εμφανίζεται το κύριο μενού.

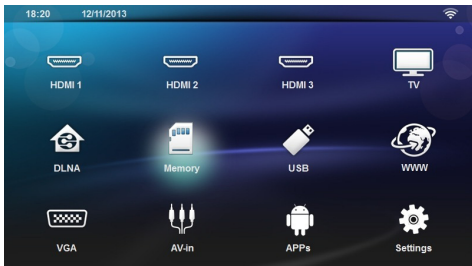

3 Χρησιμοποιήστε τα πλήκτρα πλοήγησης για να επιλέξετε το επιθυμητό μέσο (USB, κάρτα SD ή DLNA): μπορείτε να επιλέξετε

μνήμη

Internal memory ή SD card.

## USB

 Αν ένα μόνο στικάκι USB είναι συνδεδεμένο η εξερεύνηση αρχείων εμφανίζει μόνο το περιεχόμενο του USB.

- Αν περισσότερα από ένα στικάκια USB είναι συνδεδεμένα, επιλέξτε το στικάκι που θέλετε.

## DLNA

Η εξερεύνηση αρχείων πραγματοποιεί αναζήτηση διακομιστών και τους εμφανίζει σε μια λίστα. Επιλέζτε τον διακομιστή DLNA που επιθυμείτε.

- 4 Επιβεβαιώστε πατώντας OK. Εμφανίζεται το περιεχόμενο του επιλεγμένου μέσου.
- 5 Για να εμφανίσετε μόνο περιεχόμενο ταινιών, επιλέξτε Ταινία χρησιμοποιώντας τα πλήκτρα 
   Τα αριστερά της οθόνης.

6 Επιβεβαιώστε πατώντας **ΟΚ**.

## Σημείωση

## (1

## Χρήση κουμπιών χρωμάτων

Το **κόκκινο** κουμπί δίνει τη δυνατότητα ρύθμισης της λειτουργίας επανάληψης:

- Λειτουργία αναπαραγωγής απενεργοποιημένη (γκρίζα).
- Αναπαραγωγή μόνο της επιλεγμένης ταινίας σε λειτουργία επανάληψης.
- Αναπαραγωγή όλων των ταινιών στον επιλεγμένο κατάλογο σε λειτουργία επανάληψης.
- Αναπαραγωγή όλων των ταινιών στα μέσα σε λειτουργία επανάληψης.

Το **μπλε** κουμπί δίνει τη δυνατότητα διαγραφής του επιλεγμένου αρχείου.

7 Πατώντας το ()/ επιλέξτε το αρχείο βίντεο που θέλετε να αναπαράγετε.

## Σημείωση

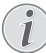

## Προβολή των αρχείων βίντεο

Προβάλλονται μόνο εκείνα τα αρχεία βίντεο τα οποία μπορεί να αναπαράγει ο προβολέας.

- 8 Πατήστε ΟΚ ή 🕑 για έναρξη αναπαραγωγής.
- 9 Πατήστε (3) για τερματισμό παρουσίασης και επιστροφή στην επισκόπηση.
- 10 Πατήστε ξανά () για να επιστρέψετε στο κυρίως μενού.

## Σημείωση

## Πλοήγηση κατά την αναπαραγωγή

Αναζήτηση με εικόνα πίσω / μπροστά: Πατήστε στο τηλεχειριστήριο (()/().

Πατήστε το 🖲 για να διακόψετε ή να συνεχίσετε την αναπαραγωγή.

Κατά τη διάρκεια της αναπαραγωγής, μπορείτε να ρυθμίσετε την ένταση ήχου στο τηλεχειριστήριο με

τα πλήκτρα — / 🕂 . Πατήστε το 🔩 ή επανει-

λημμένως το — για να απενεργοποιήσετε πλήρως την ένταση ήχου.

# Αναπαραγωγή φωτογραφιών

## Υποστηριζόμενοι τύποι αρχείων

Οι υποστηριζόμενοι τύποι αρχείων είναι JPEG, BMP, PNG και GIF.

## Αναπαραγωγή Φωτογραφία (USB/κάρτα SD SD/εσωτερική μνήμη/DLNA)

- Ενεργοποιήστε τη συσκευή με το κουμπί ενεργοποίησης/απενεργοποίησης.
- 2 Μετά από την οθόνη έναρξης, εμφανίζεται το κύριο μενού.

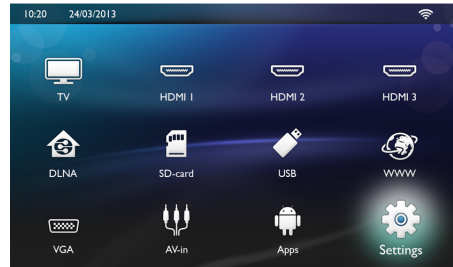

3 Χρησιμοποιήστε τα πλήκτρα πλοήγησης για να επιλέξετε το επιθυμητό μέσο (USB, κάρτα SD ή DLNA): μπορείτε να επιλέξετε

#### μνήμη

εσωτερική μνήμη ή κάρτα SD.

## USB

 Αν ένα μόνο στικάκι USB είναι συνδεδεμένο η εξερεύνηση αρχείων εμφανίζει μόνο το περιεχόμενο του USB.

- Αν περισσότερα από ένα στικάκια USB είναι συνδεδεμένα, επιλέξτε το στικάκι που θέλετε.

## DLNA

Η εξερεύνηση αρχείων πραγματοποιεί αναζήτηση διακομιστών και τους εμφανίζει σε μια λίστα. Επιλέζτε τον διακομιστή DLNA που επιθυμείτε.

- 4 Επιβεβαιώστε πατώντας OK. Εμφανίζεται το περιεχόμενο του επιλεγμένου μέσου.
- 5 Για να εμφανίσετε μόνο περιεχόμενο εικόνων, επιλέξτε Εικόνα χρησιμοποιώντας τα πλήκτρα (Δ)/

## Σημείωση

## 💽 Χρήση κουμπιών χρωμάτων

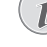

<sup>1</sup> Το πράσινο κουμπί δίνει τη δυνατότητα ρύθμισης των παραμέτρων παρουσίασης.

Το **κίτρινο** κουμπί δίνει τη δυνατότητα εμφάνισης των εικόνων ως μικρογραφίες ή σε λίστα.

Το **μπλε** κουμπί δίνει τη δυνατότητα διαγραφής του επιλεγμένου αρχείου.

6 Η λίστα των φωτογραφιών εμφανίζεται στην οθόνη ως προεπισκόπηση.

## Σημείωση

#### Υπάρχουν πολλές φωτογραφίες στην κάρτα μνήμης και στη μονάδα δίσκου USB

Εάν στην κάρτα μνήμης ή στη μονάδα δίσκου USB υπάρχουν αποθηκευμένες πολλές φωτογραφίες, ενδέχεται να απαιτείται ένα χρονικό διάστημα για την εμφάνιση της επισκόπησης.

- 7 Πατήστε το ()/ ή το ()/ για να επιλέξετε την εικόνα από την οποία θέλετε να ξεκινήσει η προβολή διαφανειών.
- 8 Πατήστε το πράσινο κουμπί για έναρξη της παρουσίασης.

## Σημείωση

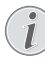

Η παρουσίαση μπορεί να ξεκινήσει με το πλήκτρο **ΟΚ** αν έχουν ήδη οριστεί οι παράμετροι.

9 Για να τροποποιήσετε τις ρυθμίσεις, χρησιμοποιήστε τα πλήκτρα () για να επιλέξετε την επιθυμητή παράμετρο.

| Στοιχείο                  | Περιγραφή                                                                                                    |
|---------------------------|----------------------------------------------------------------------------------------------------|
| Χρόνος ανά διαφά-<br>νεια | Για να τροποποιήσετε τη συ-<br>χνότητα εμφάνισης φωτο-<br>γραφιών.<br>Off (Απενεργοποιημένο), 0, 2,<br>5, 10, 20, 30 και 60 δευτερόλε-<br>πτα |
| Repeat (Επανάλη-<br>ψη)   | Off, Directory ή All (Απενερ-<br>γοποιημένο, κατάλογος ή<br>όλα)                                                                              |
| Εναλλαγή διαφανει-<br>ών  | Για να τροποποιήσετε τον<br>τύπο εναλλαγής από τη μια<br>φωτογραφία στην άλλη (τυ-<br>χαία ή ανά θέμα).                                       |
| Σειρά παρουσία-<br>σης    | Τυχαία ή κατά τη σειρά                                                                                                    |

- 10 Πατήστε το πράσινο κουμπί για έναρξη της παρουσίασης.
- 11 Πατήστε το OK για να διακόψετε την προβολή διαφανειών.
- 12 Πατήστε το πλήκτρο (() για να ολοκληρώσετε την παρουσίαση και να επιστρέψετε στη σύνοψη.
- 13 Πατήστε ξανά () για να επιστρέψετε στο κυρίως μενού.

## Παρουσίαση με ήχο παρασκηνίου

- Κατά τη διάρκεια της παρουσίασης, πατήστε για να εμφανιστεί η γραμμή μενού στο κάτω μέρος της οθόνης.
- 2 Πατήστε 🌒 💎 για να επιλέξετε 🎜.
- 3 Επιβεβαιώστε πατώντας ΟΚ.
- 4 Χρησιμοποιήστε ()/ για να επιλέξετε το αρχείο που θέλετε να γίνει αναπαραγωγή.

## Σημείωση

## Τοποθεσία αποθήκευσης

Είναι δυνατή η αναπαραγωγή μόνο των αρχείων από την εσωτερική μνήμη, την κάρτα μνήμης ή το μέσο αποθήκευσης USB.

- 5 Για έναρξη του ήχου παρασκηνίου επιβεβαιώστε με το ΟΚ.
- 6 Ρυθμίστε την ένταση του ήχου με τα κουμπιά έντασης ήχου στο τηλεχειριστήριο.
- 7 Αν δεν πατήσετε κάποιο κουμπί, θα γίνει απόκρυψη της γραμμής μενού μετά από 5 δευτερόλεπτα.

## Λειτουργίες μεγέθυνσης και περιστροφής

Κατά τη διάρκεια της παρουσίασης, πατήστε το κουμπί **ΟΚ** για να εμφανίσετε το μενού με βάση τα συμφραζόμενα.

Για να πραγματοποιήσετε ζουμ, χρησιμοποιήστε τα πλήκτρα πλοήγησης για να επιλέξετε το σύμβολο

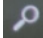

και στη συνέχεια πατήστε **ΟΚ**.

Για περιστροφή μιας εικόνας, χρησιμοποιήστε τα πλήκτρα πλοήγησης για να επιλέξετε το σύμβολο

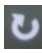

και στη συνέχεια πατήστε ΟΚ.

Πατήστε το κουμπί 🔄 για έναρξη της παρουσίασης.

# Αναπαραγωγή μουσικής

## Σημείωση

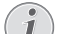

## Διακοπή αναπαραγωγής εικόνων

Μπορείτε να σβήσετε την οθόνη ενώ γίνεται αναπαραγωγή μουσικής για να εξοικονομήσετε ενέργεια, με παρατεταμένο πάτημα στο κουμπί

Υποστηριζόμενοι τύποι αρχείων

Οι υποστηριζόμενοι τύποι αρχείων είναι MP3 και WAV.

## Αναπαραγωγή μουσικής (USB/ κάρτα SD SD/εσωτερική μνήμη/ DLNA)

- Ενεργοποιήστε τη συσκευή με το κουμπί ενεργοποίησης/απενεργοποίησης.
- 2 Μετά από την οθόνη έναρξης, εμφανίζεται το κύριο μενού.

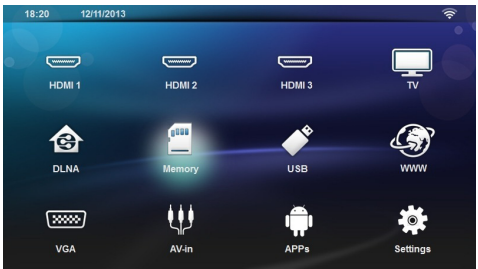

3 Χρησιμοποιήστε τα πλήκτρα πλοήγησης για να επιλέξετε το επιθυμητό μέσο (USB, κάρτα SD ή DLNA): μπορείτε να επιλέξετε

μνήμη

εσωτερική μνήμη ή κάρτα SD. **USB** 

 Αν ένα μόνο στικάκι USB είναι συνδεδεμένο η εξερεύνηση αρχείων εμφανίζει μόνο το περιεχόμενο του USB.

- Αν περισσότερα από ένα στικάκια USB είναι συνδεδεμένα, επιλέξτε το στικάκι που θέλετε.

## DLNA

Η εξερεύνηση αρχείων πραγματοποιεί αναζήτηση διακομιστών και τους εμφανίζει σε μια λίστα. Επιλέζτε τον διακομιστή DLNA που επιθυμείτε.

- 4 Επιβεβαιώστε πατώντας OK. Εμφανίζεται το περιεχόμενο του επιλεγμένου μέσου.
- 5 Για να εμφανίσετε μόνο περιεχόμενο μουσικής, επιλέξτε Μουσική χρησιμοποιώντας τα πλήκτρα

(Φ)/ (Φ) στα αριστερά της οθόνης και επιβεβαιώστε με το ΟΚ.

#### Σημείωση

#### Χρήση κουμπιών χρωμάτων

Το **κόκκινο** κουμπί δίνει τη δυνατότητα ρύθμισης της λειτουργίας επανάληψης:

- Λειτουργία αναπαραγωγής απενεργοποιημένη (γκρίζα).
- Αναπαραγωγή μόνο της επιλεγμένης μουσική σε λειτουργία επανάληψης.
- Αναπαραγωγή όλων των μουσικών στον επιλεγμένο κατάλογο σε λειτουργία επανάληψης.

Το **πράσινο** κουμπί δίνει τη δυνατότητα ορισμού λειτουργίας τυχαίας σειράς:

- Μαιτουργία τυχαίας σειράς απενεργοποιημένη (γκρίζα).
- Σ Ενεργοποίηση λειτουργίας τυχαίας σειράς. Το

μπλε κουμπί δίνει τη δυνατότητα διαγραφής του επιλεγμένου αρχείου.

- 6 Πατώντας το ()/ επιλέξτε το αρχείο βίντεο που θέλετε να αναπαράγετε.
- 7 Πατήστε το OK για να ξεκινήσετε την αναπαραγωγή.
- 8 Πατήστε το (Ψ) για να διακόψετε ή να συνεχίσετε την αναπαραγωγή.

## Σημείωση

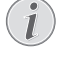

#### Πλοήγηση με απενεργοποιημένη την αναπαραγωγή εικόνων

Πατήστε το ()/ για να επιλέξετε τον προηγούμενο ή τον επόμενο τίτλο.

Πατήστε το 🖲 για να διακόψετε ή να συνεχίσετε την αναπαραγωγή.

Πατήστε το 🕁 για να επιστρέψετε για επιλογή.

Κατά τη διάρκεια της αναπαραγωγής, μπορείτε να ρυθμίσετε την ένταση ήχου στο τηλεχειριστήριο με

τα πλήκτρα —/ + . Πατήστε το **ι 🕵** ή επανειλημμένως το — για να απενεργοποιήσετε πλήρως την ένταση ήχου.

# Διαχείριση αρχείων

## Διαγραφή αρχείων

Μπορείτε να διαγράψετε αρχεία από την εξωτερική μνήμη, το συνδεδεμένο μέσο αποθήκευσης USB ή την κάρτα μνήμης.

- Ενεργοποιήστε τη συσκευή με το κουμπί ενεργοποίησης/απενεργοποίησης.
- 2 Μετά από την οθόνη έναρξης, εμφανίζεται το κύριο μενού.

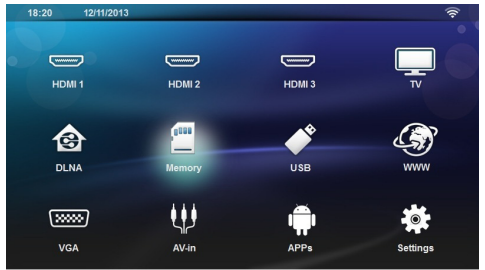

- 3 Χρησιμοποιήστε τα πλήκτρα πλοήγησης για να επιλέξετε το μέσα που θέλετε (USB, μνήμη ή DLNA).
- 4 Επιβεβαιώστε πατώντας **ΟΚ**.
- 5 Πατώντας το (Δ)/ (Φ) επιλέξτε το αρχείο που θέλετε να διαγράψετε.
- 6 Πατήστε το μπλε κουμπί κλειδί στο τηλεχειριστήριο για να διαγράψετε το αρχείο.
- 7 Επιβεβαιώστε πατώντας OK.

## Σημείωση

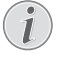

## Λάθος

Εάν παρουσιαστεί κάποιο σφάλμα κατά τη διαδικασία της διαγραφής, βεβαιωθείτε ότι το συγκεκριμένο μέσο δεν έχει προστασία από εγγραφή.

# 9 Αναπαραγωγή ψηφιακής τηλεόρασης (Ανάλογα με το μοντέλο)

# Σύνδεση της κεραίας

## Σημείωση

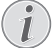

#### Μέγεθος και προσανατολισμός κεραίας

Σε ορισμένες περιοχές είναι απαραίτητο να συνδέσετε μια μεγαλύτερη κεραία προκειμένου να βελτιώσετε την ποιότητα λήψης.

Σε ορισμένες περιοχές είναι απαραίτητο να τοποθετήσετε την κεραία οριζόντια προκειμένου να βελτιώσετε την ποιότητα λήψης.

1 Συνδέστε την κεραία στην υποδοχή κεραίας.

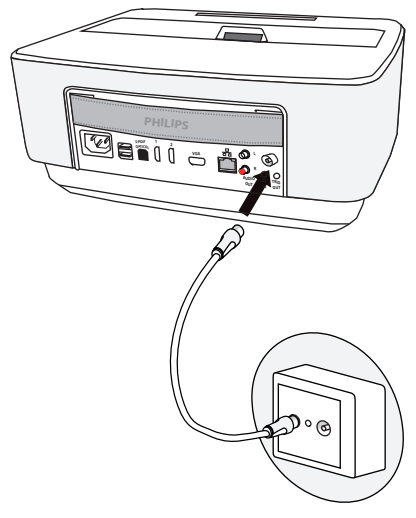

## Πρώτη αναπαραγωγή

## Σημείωση

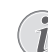

#### Πλήκτρα πλοήγησης

Όλα τα εικονιζόμενα πλήκτρα είναι πλήκτρα του τηλεχειριστηρίου.

Κατά την πρώτη έναρξη της λειτουργίας DVB-T, πρέπει να γίνει έναρξη της αυτόματης αναζήτησης καναλιών.

- Ενεργοποιήστε τη συσκευή με το κουμπί ενεργοποίησης/απενεργοποίησης.
- 2 Μετά από την οθόνη έναρξης, εμφανίζεται το κύριο μενού.

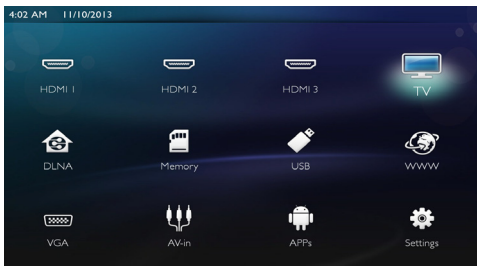

- 3 Συνδέστε την κεραία (βλέπε Σύνδεση της κεραίας, σελίδα 31).
- 4 Χρησιμοποιώντας τα πλήκτρα πλοήγησης, επιλέξτε TV.
- 5 Επιβεβαιώστε πατώντας **ΟΚ**.
- 6 Χρησιμοποιήστε το () για να φωτίσετε μια ρύθμιση και το () για να επιλέξετε μια τιμή. - Επιλέξτε τη χώρα.
  - Επιλέξτε το επίπεδο γονικού ελέγχου.

Εισαγάγετε τον κωδικό PIN για κλείδωμα καναλιού ή για γονικό έλεγχο. Εισαγάγετε τον τετραψήφιο κωδικό (το 0000 δεν είναι αποδεκτό) και εισαγάγετε ξανά τον ίδιο κωδικό για επιβεβαίωση.

- 7 Πατήστε ΟΚ για να επιβεβαιώσετε τις ρυθμίσεις και να συνεχίσετε τη ρύθμιση. Η αναζήτηση καναλιών ξεκινά αυτόματα.
- 8 Όταν ολοκληρωθεί η αναζήτηση, πατήστε ΟΚ.

Η τηλεόρασή σας έχει πλέον ρυθμιστεί. Μπορείτε πλέον να παρακολουθήσετε και να απολαύσατε όλα τα κανάλια.

# Τηλεόραση

## Σημείωση

## Πλήκτρα πλοήγησης

Όλα τα εικονιζόμενα πλήκτρα είναι πλήκτρα του τηλεχειριστηρίου.

- Ενεργοποιήστε τη συσκευή με το κουμπί ενεργοποίησης/απενεργοποίησης.
- 2 Μετά από την οθόνη έναρξης, εμφανίζεται το κύριο μενού.

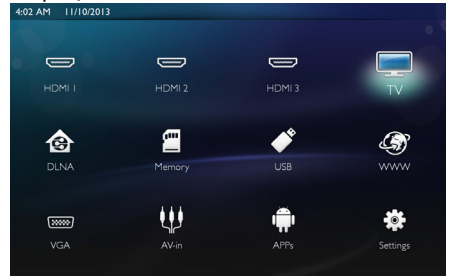

- 3 Χρησιμοποιώντας τα πλήκτρα πλοήγησης, επιλέξτε ΤV.
- 4 Επιβεβαιώστε πατώντας **ΟΚ**.
- 5 Εμφανίζεται το τελευταίο ενεργό κανάλι. Αλλάξετε το κανάλι χρησιμοποιώντας πλήκτρα CH+/CH-,
   (()) ή εισαγάγετε απευθείας τον αριθμό με το πληκτρολόγιο.

## Σημείωση

## Εμφάνιση πληροφοριών καναλιού

Κατά την αλλαγή καναλιού, οι πληροφορίες καναλιού εμφανίζονται στο κάτω άκρο προβολής. Γίνεται απόκρυψη της γραμμής πληροφοριών μετά από 5 δευτερόλεπτα.

6 Πατήστε () για να τερματίσετε την αναπαραγωγή και να επιστρέψετε στο κύριο μενού.

Κατά την αναπαραγωγή μπορείτε να ρυθμίσετε την

ένταση χρησιμοποιώντας τα πλήκτρα — / 🕂 ή

(•) στο τηλεχειριστήριο. Πατήστε επανειλημμένα για σίγαση.

# Τροποποίηση των ρυθμίσεων DVB-T

Για να τροποποιήσετε τις ρυθμίσεις DVB-T, πατήστε το πλήκτρο **Menu** στο τηλεχειριστήριο. Τα κύρια μενού είναι:

Επεξεργασία καναλιών: Για εμφάνιση και τροποποίηση της λίστας τηλεοπτικών και ραδιοφωνικών σταθμών.

Εγκατάσταση: Για έναρξη αυτόματης ή μη αυτόματης αναζήτησης καναλιών.

Ρύθμιση συστήματος: Για τροποποίηση των ρυθμίσεων γονικού κλειδώματος, των ρυθμίσεων οθόνης και αγαπημένων.

# 10 Android

Ο προβολέας σας χρησιμοποιεί το λειτουργικό σύστημα Android.

# Έναρξη εφαρμογών Android

- Ενεργοποιήστε τη συσκευή με το κουμπί ενεργοποίησης/απενεργοποίησης.
- 2 Μετά από την οθόνη έναρξης, εμφανίζεται το κύριο μενού.

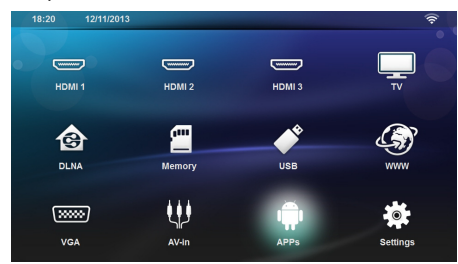

- 3 Χρησιμοποιώντας τα πλήκτρα πλοήγησης, επιλέξτε APPs.
- 4 Επιβεβαιώστε πατώντας ΟΚ.

# Έξοδος από το Android

Πατήστε το πλήκτρο 🛞 για επιστροφή στο κύριο μενού.

# Εγκατάσταση εφαρμογών Android

#### ΠΡΟΣΟΧΗ!

## Αξιόπιστες πηγές!

Οι εφαρμογές τρίτων μπορεί να είναι κακόβουλες. Χρησιμοποιείτε μόνο τα πακέτα εγκατάστασης από αξιόπιστες πηγές.

Μπορείτε να εγκαταστήσετε άλλες εφαρμογές. Χρησιμοποιήστε το πακέτα εγκατάστασης ΑΡΚ ακολουθώντας τα εξής βήματα:

- Πραγματοποιήστε λήψη του πακέτου ΑΡΚ και αποθηκεύστε το σε μια κάρτα μνήμης ή ένα στικάκι USB.
- 2 Τοποθετήστε την κάρτα μνήμης στη συσκευή (βλέπε Τοποθέτηση της κάρτας μνήμης, σελίδα 18).
- 3 Ενεργοποιήστε τη συσκευή με το κουμπί ενεργοποίησης/απενεργοποίησης.

4 Μετά από την οθόνη έναρξης, εμφανίζεται το κύριο μενού.

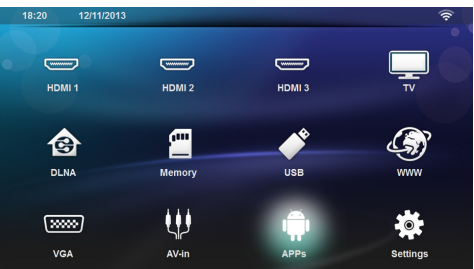

- 5 Χρησιμοποιώντας τα πλήκτρα πλοήγησης, επιλέξτε APPs
- 6 Επιβεβαιώστε πατώντας **ΟΚ**.
- 7 Χρησιμοποιώντας τα πλήκτρα πλοήγησης, επιλέξτε ApkInstaller.
- 8 Επιβεβαιώστε πατώντας ΟΚ.
- 9 Χρησιμοποιώντας τα πλήκτρα πλοήγησης, επιλέξτε Install.
- 10 Επιβεβαιώστε πατώντας ΟΚ.
- 11 Μεταβείτε στην κάρτα μνήμης και επιλέξτε το πακέτο ΑΡΚ που θέλετε να εγκαταστήσετε.
- 12 Πατήστε ΟΚ για την εκτέλεση του πακέτου εγκατάστασης.
- 13 Ολοκληρώθηκε η εγκατάσταση του πακέτου ΑΡΚ.

# 11 Ρυθμίσεις

- Ενεργοποιήστε τη συσκευή με το κουμπί ενεργοποίησης/απενεργοποίησης.
- 2 Μετά από την οθόνη έναρξης, εμφανίζεται το κύριο μενού.

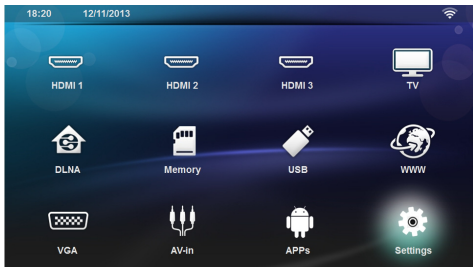

- 3 Χρησιμοποιώντας τα πλήκτρα πλοήγησης, επιλέξτε Ρυθμίσεις.
- 4 Επιβεβαιώστε πατώντας ΟΚ.
- 5 Πατήστε το ()/ για να επιλέξετε από τις ακόλουθες ρυθμίσεις.
- 6 Επιβεβαιώστε πατώντας **ΟΚ**.
- 7 Αλλάξτε τις ρυθμίσεις πατώντας τα ΟΚ, ()/,
- 8 Επιβεβαιώστε πατώντας ΟΚ.

Με το πλήκτρο **ΟΚ** κάνετε ένα βήμα πίσω στο μενού.

## Επισκόπηση των λειτουργιών του μενού

## Ασύρματη σύνδεση και δίκτυο

WiFi – ενεργοποίηση/απενεργοποίηση εναλλαγής σε ασύρματο δίκτυο (WLAN).

**Network Selection** (Επιλογή δικτύου) – επιλέξτε το ασύρματο δίκτυο στο οποίο θα συνδεθεί η συσκευή.

**WiFi Hot Spot** – ενεργοποίηση και απενεργοποίηση της κοινής χρήσης σύνδεσης WLAN (tethering).

 $\boldsymbol{LAN}$  – ενεργοποίηση/απενεργοποίηση του δικτύου LAN.

για προχωρημένους – (μόνο σε λειτουργία LAN) έλεγχος της πραγματικής διεύθυνσης IP του δικτύου ή αλλαγή της με την εισαγωγή νέας. Μπορείτε επίσης να επιλέξετε Αυτόματη ή Χρήση στατικής IP

DLNA Sharing – ενεργοποίηση/απενεργοποίηση DLNA.

Bluetooth – ενεργοποίηση/απενεργοποίηση σύνδεσης Bluetooth.

## Ρυθμίσεις εικόνας

**3D** – ορισμός των λειτουργιών εικόνας με επιλογές 2D/3D.

Keystone – χρησιμοποιήστε το 🌒/ি για ορισμό keystone.

#### Προσαρμογή οθόνης – χρησιμοποιήστε το ()/ να επιλογή λειτουργίας οθόνης

## Κατάσταση προβολής

**Μπρος** – κανονική προβολή, η συσκευή βρίσκεται πριν από την επιφάνεια ή τον τοίχο προβολής.

Πίσω – Προβολή παρασκηνίου, η συσκευή βρίσκεται πίσω από τον τοίχο, η εικόνα εμφανίζεται με οριζόντιο αντικατοπτρισμό.

**Οροφή** – Η συσκευή είναι ανεστραμμένη και αναρτημένη από την οροφή, η εικόνα εμφανίζεται με περιστροφή κατά 180 μοίρες.

Οροφή πίσω – Η συσκευή βρίσκεται πίσω από τον τοίχο, ανεστραμμένη και αναρτημένη από την οροφή, η εικόνα εμφανίζεται με περιστροφή κατά 180 μοίρες και με οριζόντιο αντικατοπτρισμό.

Διόρθωση χρώματος τοίχου – Διόρθωση του χρώματος της προβαλλόμενης εικόνας για την προσαρμογή στην έγχρωμη επιφάνεια προβολής

Smart Settings – Επιλογή προκαθορισμένων ρυθμίσεων για τη φωτεινότητα, την αντίθεση και τον κορεσμό των χρωμάτων. Εάν οι ρυθμίσεις αυτές αλλάξουν, γίνεται μετάβαση στη ρύθμιση **Χειροκίνητα**.

Φωτεινότητα – χρησιμοποιήστε το ()/ () για ρύθμιση φωτεινότητας και πατήστε το ΟΚ για επιβεβαίωση.

Αντίθεση – χρησιμοποιήστε το ()/ για ρύθμιση αντίθεσης και πατήστε το ΟΚ για επιβεβαίωση.

## Για προχωρημένους

Θερμοκρασία χρώματος – ορίστε το σε Ζεστό για ενίσχυση θερμότερων χρωμάτων όπως το κόκκινο ή να ορίσετε ψυχρό για να δώσετε μια μπλε απόχρωση στην εικόνα.

Έξυπνη φωτεινότητα χρησιμοποιήστε το ()/ για ρύθμιση της έξυπνης φωτεινότητας και πατήστε το OK για επιβεβαίωση.

**Dynamic contrast** (Δυναμική αντίθεση) – ρυθμίζει την αντίθεση έτσι ώστε να διατηρηθεί στο καλύτερο επίπεδο σε σχέση με τη φωτεινότητα της οθόνης.

Color space (Χώρος χρώματος) – για μετατροπή της ρύθμισης χώρου χρώματος σε άλλο πρότυπο.

Gamma – ρυθμίζει τη διόρθωση γάμμα ανάλογα με τον τύπο της προβαλλόμενης εικόνας.

## Ρυθμίσεις ήχου:

**Όγκος** – ρύθμιση της έντασης

**Βαθυ μπασο** – ενεργοποίηση/απενεργοποίηση του βαθύ μπάσου

Ήχος για αίσθηση χώρου – ενεργοποίηση/απενεργοποίηση του ευρύ ήχου

Equalizer – επιλογή λειτουργίας ισοσταθμιστή

Smart volume-ενεργοποίηση/απενεργοποίηση της λειτουργίας αυτόματου ελέγχου της έντασης του ήχου

Ηχοσ πληκτρων – ενεργοποίηση/απενεργοποίηση του ήχου πατήματος πλήκτρων

Ηχειο -ενεργοποίηση/απενεργοποίηση του ηχείου

## Ρυθμίσεις συστήματος

Ημερομηνία και Ώρα – ορισμός ημερομηνίας και ώρας

Android Settings- ρύθμιση του Android

Sleep mode – με αυτήν την λειτουργία ο προβολέας μεταβαίνει αυτόματα σε λειτουργία ECO μετά από ένα καθορισμένο χρονικό διάστημα ή στο τέλος της ταινίας.

**Auto Power Down** -ενεργοποίηση/απενεργοποίηση της κατάστασης αναστολής λειτουργίας.

Η προεπιλεγμένη ρύθμιση είναι απενεργοποιημένο.

Όταν η παράμετρος είναι ενεργοποιημένη, λειτουργεί ως εξής:

 Αν ο προβολέας είναι ενεργοποιημένος, ενόσω δεν εμφανίζεται βίντεο (π.χ. ανοιχτό μενού χωρίς ενέργεια χρήστη), θα πρέπει να μεταβεί σε λειτουργία απενεργοποίησης μετά το συντομότερο δυνατό χρόνο, για παράδειγμα 30 λεπτά.

 Αν εμφανίζεται βίντεο, το Auto Power Down πρέπει να ενεργοποιηθεί 3 ώρες μετά την τελευταία ενέργεια του χρήστη, και ένα αναδυόμενο παράθυρο θα εμφανιστεί μετά από 2 ώρες και 58 λεπτά, και για 2 λεπτά, αναφέροντας ότι η συσκευή θα μεταβεί σε λειτουργία απενεργοποίησης.

HDMI name – επιλέξτε το για αλλαγή των ονομάτων HDMI. Το όνομα που εμφανίζεται στην κύρια οθόνη.

## Γλωσσα

Μενού Γλώσσα – χρησιμοποιήστε το ()/ για επιλογή γλώσσας και πατήστε το ΟΚ για επιβεβαίωση.

**Μουσική επένδυση** – χρησιμοποιήστε το ()/ για επιλογή γλώσσας και πατήστε το **ΟΚ** για επιβεβαίωση.

Υπότιτλος – χρησιμοποιήστε το ()/ για επιλογή γλώσσας και πατήστε το ΟΚ για επιβεβαίωση.

## Συντήρηση

Επαναφορά ρυθμίσεων – Επαναφορά των ρυθμίσεων στις εργοστασιακές τιμές.

Αναβάθμιση υλικολογισμικού – Ενημέρωση του υλικολογισμικού στην τρέχουσα έκδοση

Πληροφορίες – Εμφάνιση του ελεύθερου χώρου της εσωτερικής μνήμης και πληροφοριών για τη συσκευή (Χώρος μνήμης: / Ελεύθερος χώρος: / Έκδοση υλικολογισμικού / Όνομα συσκευής: / Μοντέλο)

**Demo mode** -ενεργοποίηση/απενεργοποίηση λειτουργίας επίδειξης.

# 12 Σέρβις

## Καθαρισμός

## ΚΙΝΔΥΝΟΣ!

## Οδηγίες για τον καθαρισμό!

Χρησιμοποιήστε ένα μαλακό πανί χωρίς χνούδι. Μην χρησιμοποιήστε ποτέ υγρά ή εύφλεκτα απορρυπαντικά (ψεκαστικά (σπρέϋ), γυαλιστικά κλπ). Μην αφήσετε να διεισδύσει υγρό στο εσωτερικό της συσκευής. Μην ψεκάζετε τη συσκευή σας με απορρυπαντικό υγρό.

Σκουπίστε ελαφρά τις επιφάνειες όπως περιγράφεται. Προσέξτε να μη γρατσουνίσετε τις επιφάνειες.

## Καθαρισμός του φακού

Χρησιμοποιήστε πινέλο ή χαρτί καθαρισμού φακών για τον καθαρισμό του φακού του προβολέα.

## ΚΙΝΔΥΝΟΣ!

Μη χρησιμοποιείτε υγρά απορρυπαντικά

Μη χρησιμοποιείτε υγρά απορρυπαντικά για τον καθαρισμό του φακού για να αποφύγετε ζημιά της επικάλυψης του φακού.

# Υπερθέρμανση συσκευής

Σε περίπτωση υπερθέρμανσης θα εμφανιστεί το σύμβολο υπερθέρμανσης.

# Ενημέρωση υλικολογισμικού με κάρτα μνήμης

1 Χρησιμοποιήστε την κάρτα μνήμης SD με σύστημα αρχείων FAT16 ή FAT32.

## ΚΙΝΔΥΝΟΣ!

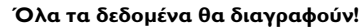

Αυτή η διαδικασία διαγράφει όλα τα δεδομένα που είναι αποθηκευμένα στην κάρτα μνήμης.

- 2 Αποθηκεύστε το τελευταίο αρχείο ενημέρωσης υλικολογισμικού στον ριζικό κατάλογο της κάρτας μνήμης.
- 3 Τοποθετήστε την κάρτα μνήμης (βλέπε Τοποθέτηση της κάρτας μνήμης, σελίδα 18) και ενεργοποιήστε τη συσκευή.
- 4 Χρησιμοποιώντας τα πλήκτρα πλοήγησης, επιλέξτε Ρυθμίσεις.

- **5** Επιβεβαιώστε πατώντας **ΟΚ**.
- 6 Πατήστε ()/ για να επιλέξετε Συντήρηση.
- 7 Επιβεβαιώστε πατώντας **ΟΚ**.
- 8 Πατήστε ()/ για να επιλέξετε Αναβάθμιση υλικολογισμικού.
- 9 Επιβεβαιώστε πατώντας ΟΚ.
- 10 Πατήστε ()/ για να επιλέξετε Install.
- 11 Επιβεβαιώστε πατώντας ΟΚ.
- 12Η συσκευή απενεργοποιείται και ενεργοποιείται ξανά. Μετά από περίπου 5 λεπτά θα εμφανιστεί η οθόνη Language Selection (επιλογή γλώσσας). Η αναβάθμιση του υλικολογισμικού έχει πλέον ολοκληρωθεί.

#### ΚΙΝΔΥΝΟΣ!

## Τοποθέτηση κάρτας μνήμης!

Μην τραβάτε ποτέ την κάρτα μνήμης ενώ η συσκευή έχει πρόσβαση σε αυτήν. Κάτι τέτοιο θα μπορούσε να έχει ως αποτέλεσμα καταστροφή ή απώλεια δεδομένων.

#### Σημείωση

i

Σε περίπτωση που παρουσιαστεί σφάλμα κατά τη διαδικασία ενημέρωσης υλικολογισμικού, επαναλάβετε τη διαδικασία ή επικοινωνήστε με τον προμηθευτή σας.

# Προβλήματα/Λύσεις

## Κύκλωση ρεύματος

Αν παρουσιαστεί κάποιο πρόβλημα που δε μπορεί να λυθεί με τις συμβουλές που παρέχονται στις οδηγίες χρήσης (βλέπε και την ακόλουθη βοήθεια), ακολουθήστε τα παρακάτω βήματα.

- Ενεργοποιήστε/Απενεργοποιήστε τη συσκευή χρησιμοποιώντας το κουμπί ενεργοποίησης/απενεργοποίησης από τον πίνακα ελέγχου.
- 2 Περιμένετε τουλάχιστον δέκα δευτερόλεπτα.
- 3 Ενεργοποιήστε τη συσκευή με το κουμπί ενεργοποίησης/απενεργοποίησης από τον πίνακα ελέγχου.
- 4 Εάν παρουσιαστεί το ίδιο πρόβλημα, επικοινωνήστε με το τεχνικό σέρβις πελατών ή με τον εμπορικό αντιπρόσωπό σας.

| Προβλήματα                                                                                                    | Λύσεις                                                                                                    |
|----------------------------------------------------------------------------------------------------|----------------------------------------------------------------------------------------------------|
| Δεν ανάβει ο προβολέας                                                                                           | <ul> <li>Αποσυνδέστε και ξανασυνδέστε το καλώδιο τρο-<br/>φοδοσίας και ξαναπροσπαθήστε.</li> </ul>                                                                                                    |
| Δεν είναι δυνατή η απενεργοποίηση του προβολέα                                                                   | <ul> <li>Αποσυνδέστε το καλώδιο τροφοδοσίας.</li> </ul>                                                                                                    |
| Δεν ακούγεται ήχος                                                                                               | <ul> <li>ελέγξτε ότι το ηχείο είναι ενεργοποιημένο<br/>(Settings / Sound setting / Speaker).</li> </ul>                                                                                                    |
|                                                                                                    | <ul> <li>Ρυθμίστε την ένταση ήχου με τα πλήκτρα — /</li> </ul>                                                                                                    |
|                                                                                                    | του τηλεχειριστηρίου.                                                                                                    |
| Δεν ακούγεται ήχος από την εξωτερική συσκευή                                                                     | <ul> <li>Ελέγξτε το καλώδιο σύνδεσης με την εξωτερική συσκευή</li> <li>Ρυθμίστε την ένταση ήχου στην εξωτερική συσκευή</li> <li>Πιθανόν να λειτουργεί μόνο το γνήσιο καλώδιο</li> </ul>                                                                                                    |
|                                                                                                    | του κατασκευαστή της εξωτερικής συσκευής                                                                                                    |
| Δεν ακούγεται ήχος από το πρόγραμμα DVB-T ή συ-<br>σκευή εξόδου HDMI.                                            | <ul> <li>Ορίστε τη ρύθμιση ήχου σε Multichannel (Raw<br/>data) και Stereo (PCM).</li> </ul>                                                                                                    |
| Δεν ακούγεται ήχος όταν συνδέεται ο υπολογιστής<br>μέσω καλωδίου HDMI                                            | <ul> <li>Ελέγξτε ότι ο ήχος είναι ενεργοποιημένος στον<br/>υπολογιστή.</li> </ul>                                                                                                    |
| Προβολή εμφάνισης εικόνας όταν η πηγή είναι ένα<br>σήμα τρισδιάστατης εικόνας από συσκευή αναπαρα-<br>γωγής DVD. | <ul> <li>Ελέγξτε ότι η λειτουργία 3D είναι ενεργοποιημένη στον προβολέα.</li> <li>Αν η συγκέντρωση αναπαραγωγής DVD είναι συνδεδεμένη στον προβολέα μέσω HDMI, χρησιμοποιήστε μόνο τις υποδοχές HDMI (1 ή 2) που βρίσκονται στο πίσω μέρος της συσκευής.</li> </ul>                                                                                                    |
| Εμφανίζεται μόνο η οθόνη έναρξης και όχι η εικόνα<br>από τη συνδεδεμένη εξωτερική συσκευή                        | <ul> <li>Ελέγξτε αν τα καλώδια σύνδεσης έχουν βαλθεί<br/>στις σωστές υποδοχές.</li> <li>Βεβαιωθείτε πως η εζωτερική συσκευή είναι<br/>αναμμένη</li> <li>Ελέγξτε αν η έξοδος βίντεο της εζωτερικής<br/>συσκευής είναι αναμμένη.</li> <li>Ελέγξτε ότι η επιλεγμένη πηγή HDMI στη διεπαφή<br/>χρήστη αντιστοιχεί με την υποδοχή HDMI στην<br/>οποία είναι συνδεδεμένη η εζωτερική συσκευή.</li> </ul> |

| Προβλήματα                                                                                                    | Λύσεις                                                                                                    |
|----------------------------------------------------------------------------------------------------|----------------------------------------------------------------------------------------------------|
| Εμφανίζεται μόνο η οθόνη έναρξης και όχι η εικόνα<br>από τον συνδεδεμένο Η/Υ                                                                                          | <ul> <li>Βεβαιωθείτε πως η έξοδος VGA στον Η/Υ είναι<br/>αναμμένη.</li> <li>Ελέγξτε αν η ανάλυση του υπολογιστή έχει οριστεί<br/>στα 1280*800 (για σύνδεση VGA) ή 1080P (για<br/>σύνδεση HDMI).</li> </ul>                                                                                                    |
| Η συσκευή απενεργοποιείται                                                                                                    | <ul> <li>Όταν η συσκευή λειτουργεί για ένα μεγάλο χρονικό διάστημα, η επιφάνειά της θερμαίνεται και ένα σύμβολο προειδοποίησης εμφανίζεται στον προβολέα. Η συσκευή απενεργοποιείται αυτόματα όταν υπερθερμανθεί. Περιμένετε να κρυώσει για να συνεχίσετε την αναπαραγωγή.</li> <li>Ελέγξτε ότι το καλώδιο τροφοδοσίας είναι σωστά συνδεδεμένο.</li> <li>Ελέγξτε την κατάσταση αναστολής λειτουργίας στο μενού ρυθμίσεων. Όταν είναι ενεργοποιημένη η κατάσταση αναστολής λειτουργίας, η συσκευή απενεργοποιήσετε μετά από το προγραμματισμένο χρονικό διάστημα.</li> </ul> |
| Η συσκευή αλλάζει από το μέγιστο επίπεδο φωτεινό-<br>τητας στο ελάχιστο, όταν είναι συνδεδεμένη μέσω<br>USB και γίνεται αναπαραγωγή βίντεο.                           | <ul> <li>Όταν η θερμοκρασία περιβάλλοντος είναι πολύ υψηλή, η συσκευή αλλάζει από το μέγιστο επίπεδο φωτεινότητας στο ελάχιστο προκειμένου να προστατευθούν τα LED υψηλής ισχύος.</li> <li>Χρησιμοποιήσετε τη συσκευή με χαμηλότερες θερμοκρασίες περιβάλλοντος.</li> </ul>                                                                                                    |
| Η συσκευή δεν μπορεί να συνδεθεί με μια συσκευή<br>Android (για παράδειγμα ένα κινητό τηλέφωνο/έξυ-<br>πνο κινητό με λειτουργικό Android) όταν συνδέεται<br>μέσω USB. | <ul> <li>Απενεργοποιήσετε τη λειτουργία «USB debugging»<br/>στο μενού ρυθμίσεων της συσκευής Android πριν<br/>συνδέσετε τον προβολέα μέσω USB. Η συσκευή<br/>Android θα πρέπει να αναγνωρίζεται ως μέσο απο-<br/>θήκευσης USB.</li> </ul>                                                                                                    |
| Κακή ποιότητα εικόνας ή χρώματος κατά τη σύνδεση<br>με HDMI                                                                                                    | <ul> <li>Χρησιμοποιήστε το παρεχόμενο καλώδιο HDMI.</li> <li>Καλώδια τρίτων κατασκευαστών ενδέχεται να<br/>έχουν ως αποτέλεσμα παραμόρφωση του σήμα-<br/>τος.</li> </ul>                                                                                                    |
| Η συσκευή δεν μπορεί να διαβάσει την κάρτα SD.                                                                                                    | <ul> <li>Ελέγξτε αν η κάρτα μνήμης είναι συμβατή (ανα-<br/>τρέξτε στη σχετική λίστα στο Παράρτημα).</li> </ul>                                                                                                    |
| Η συσκευή δεν μπορεί να διαβάσει το στικάκι USB                                                                                                    | <ul> <li>Η συσκευή δεν υποστηρίζει το σύστημα αρχείων<br/>exFAT.</li> <li>Διαμορφώστε το στικάκι USB σε μορφή FAT πριν<br/>τη χρήση του.</li> </ul>                                                                                                    |
| Το εικονίδιο τηλεόρασης δεν εμφανίζεται ενώ είναι<br>συνδεδεμένη η μονάδα DVB-T.                                                                                      | • Καλέστε στη γραμμή υποστήριξης.                                                                                                    |

# 13 Παράρτημα

## Τεχνικά χαρακτηριστικά

| Διαστάσεις (Π × Υ × Β) 287 × 148× 339 mm    |
|---------------------------------------------|
| Βάρος 5,3 kg                                |
| Συνιστώμενο περιβάλλον συσκευής             |
| Σχετική υγρασία15 – 85 % (χωρίς συμπύκνωση) |
| Μορφή αρχείων *.avi, *.mov, *.mp4,*.mkv,    |
| *.flv, *.ts, *.m2ts, *.3gp                  |
| Μορφή φωτογραφιών JPEG, BMP, PNG, GIF       |
| Μορφή μουσικής MP3, WAV                     |
| Πρότυπο βίντεο (CVBS) PAL, SECAM, NTSC      |
| Σύνδεση βίντεοΗDMΙ Θύρα                     |
| Εσωτερικό ηχείο                             |
| Στερεοφωνικό με υπογούφερ, 26 W             |
| Εσωτερική μνήμη4 GB                         |
| Συμβατές κάρτες μνήμηςSD/SDHC/SDXC/MMC      |
| Μέγιστη ισχύ σύνδεσης USB5V, 500mA          |
|                                             |

## Τεχνολογία / Φακός

| Τεχνολογία οθόνης          | WXGA 0.45" DLP            |
|----------------------------|---------------------------|
| Πηγή φωτός                 | RGB LED                   |
| Ανάλυση                    | . 1280 x 800 Pixel (16:9) |
| Υποστηριζόμενες αναλύσεις. | VGA/SVGA/WVGA             |
|                            | XGA/WXGA/FULL HD          |
| Προβαλλόμενο μέγεθος εικόν | νας (ίντσες) 50 -100      |
| Απόσταση από την επιφάνεια | προβολής (mm)             |
|                            | 108 έως 441               |
| Ρυθμός ανανέωσης οθόνης    | 60Hz / 50Hz / 120Hz       |

## Προσαρμογέας δικτύου

| Είσοδος               | 100V-240V, 4.0 A, 50 / 60HZ |
|-----------------------|-----------------------------|
| Κατανάλωση ενέργειας. |                             |
| Κατανάλωση ενέργειας  | σε λειτουργία απενεργοποίη- |
| σης                   |                             |
| Κατασκευαστής         | JQH Group Co., Ltd.         |

# Αξεσουάρ

Διατίθενται τα ακόλουθα αξεσουάρ για τη συσκευή σας:

Kaλώδιο PVideo-(CVBS) .....PPA1320 / 253526178

Όλα τα δεδομένα χρησιμοποιούνται μόνο για αναφορά. Η Sagemcom Documents SAS διατηρεί το δικαίωμα πραγματοποίησης αλλαγών χωρίς προηγούμενη ειδοποίηση.

# CE

Το σύμβολο CE διασφαλίζει ότι αυτό το προϊόν συμμορφώνεται με τις Οδηγίες 1999/5/ΕΚ, 2006/95/ΕΚ, 2004/108/ΕΚ και 2009/125/ΕΚ του Ευρωκοινοβουλίου και του Συμβουλίου για συσκευές εκπομπής τηλεπικοινωνιών περί υγιεινής και ασφάλειας του χρήστη καθώς και περί ηλεκτρομαγνητικών παρεμβολών.

Μπορείτε να βρείτε τη δήλωση συμμόρφωσης στον ιστότοπο www.screeneo.philips.com.

Η διατήρηση του περιβάλλοντος στα πλαίσια της συνεχιζόμενης ανάπτυξης αποτελεί για την Sagemcom Documents SAS πολύ σοβαρό θέμα. Η Sagemcom Documents SAS προσπαθεί να χρησιμοποιεί συστήματα φιλικά προς το περιβάλλον. Για τον λόγο αυτό, η Sagemcom Documents SAS έχει αποφασίσει να δώσει ιδιαίτερη έμφαση στην οικολογική απόδοση σε όλες τις φάσεις του προϊόντος, από την και την απόρριψη.

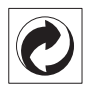

Συσκευασία: Το σήμα αυτό καταδεικνύει πως ένας αναγνωρισμένος εθνικός οργανισμός εισπράττει συνεισφορά για να βελτιώσει την συλλογή συσκευασιών και τις υποδομές ανακύκλωσης. Κατά την απόρριψη της συσκευασίας, παρακαλείσθε να τηρείτε τις ισχύουσες διατάξεις διαχωρισμού των απορριμμάτων.

Μπαταρίες: Αν το προϊόν σας περιέχει μπαταρίες, πρέπει να γίνεται απόρριψή τους στα ειδικά πρατήρια.

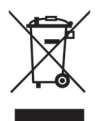

Προϊόν: Ο διαγραμμένος κάδος απορριμμάτων στο προϊόν σημαίνει πως αυτό αποτελεί ηλεκτρική ή ηλεκτρονική συσκευή. Η ευρωπαϊκή νομοθεσία προβλέπει ειδική απαλλαγή για τέτοιες συσκευές:

- Στα σημεία πώλησης, σε περίπτωση που θα αγοράσετε μια παρόμοια συσκευή.
- Στα τοπικά πρατήρια συλλογής (μάντρες avaκύκλωσης, ειδικές υπηρεσίες συλλογής, κλπ.).

Με τον τρόπο αυτό μπορείτε και σεις να κάνετε τη συνεισφορά σας στην επαναχρησιμοποίηση και την ανακύκλωση παλιών ηλεκτρονικών και ηλεκτρικών συσκευών, με θετικές επιδράσεις στο περιβάλλον και την ανθρώπινη υγεία.

Οι συσκευασίες από χαρτόνι και χαρτί μπορούν να απορριφθούν ως ανακυκλώσιμο χαρτί. Οι συσκευασίες από πλαστικό ή πολυστυρόλιο μπορούν να δοθούν για ανακύκλωση ή να απορριφθούν σε μη ανακυκλώσιμα απορρίμματα, ανάλογα με τους κανονισμούς που ισχύουν στη χώρα σας.

Εμπορικά σήματα: Οι αναφορές που γίνονται στο παρόν εγχειρίδιο αποτελούν εμπορικά σήματα των αντίστοιχων εταιρειών. Η απουσία του συμβόλου (Ε) και <sup>TM</sup> δεν δικαιολογεί την υπόθεση ότι η αντίστοιχη ονομασία δεν φέρει εμπορικό σήμα. Άλλα ονόματα προϊόντων που χρησιμοποιούνται στο έγγραφο αυτό χρησιμεύουν απλώς για σκοπούς ένδειξης και πιθανόν να είναι σήματα του κάθε ιδιοκτήτη. Η Sagemcom Documents SAS δεν διεκδικεί δικαιώματα για αυτές τις ονομασίες.

Η Sagemcom Documents SAS και οι θυγατρικές της δεν φέρουν ευθύνη προς τον αγοραστή του προϊόντος ή τρίτα μέρη για ζημιές, απώλειες, κόστη ή δαπάνες του αγοραστή ή τρίτων μερών λόγω ατυχήματος, εσφαλμένης χρήσης ή κακής χρήσης του προ ϊόντος ή λόγω μη εγκεκριμένων τροποποιήσεων, επιδιορθώσεων, αλλαγών του προϊόντος ή λόγω μη τήρησης των οδηγιών χειρισμού και συντήρησης που παρέχονται από την Sagemcom Documents SAS.

Η Sagemcom Documents SAS δεν φέρει ευθύνη για τυχόν ζημιές ή προβλήματα που οφείλονται στη χρήση οποιασδήποτε προαιρετικής συσκευής ή αναλώσιμων υλικών που δεν αποτελούν γνήσια προϊόντα της Sagemcom Documents SAS ή της PHILIPS ή εγκεκριμένα από την Sagemcom Documents SAS ή την PHILIPS.

Η Sagemcom Documents SAS δεν φέρει ευθύνη για τυχόν ζημιές που οφείλονται σε ηλεκτρομαγνητικές παρεμβολές λόγω της χρήσης καλωδίων σύνδεσης, τα οποία δεν έχουν εγκριθεί ως προϊόντα της Sagemcom Documents SAS ή της PHILIPS.

Με την επιφύλαξη όλων των δικαιωμάτων. Κανένα μέρος της δημοσίευσης αυτής δεν επιτρέπεται να πολυγραφηθεί, να αποθηκευτεί σε σύστημα αρχειοθέτησης, ή να μεταδοθεί σε οποιαδήποτε μορφή ή με άλλο τρόπο – ηλεκτρονικά, μηχανικά, με φωτοτυπία, φωτογραφία ή άλλη μέθοδο – χωρίς την προηγούμενη γραπτή συγκατάθεση της Sagemcom Documents SAS. Οι πληροφορίες που περιέχονται στο έντυπο αυτό προορίζονται αποκλειστικά για τη χρήση με το προϊόν αυτό. Η Sagemcom Documents SAS δεν αναλαμβάνει καμία ευθύνη για την περίπτωση εφαρμογής αυτών των πληροφοριών σε άλλες συσκευές.

Αυτές οι οδηγίες χρήσεως δεν έχουν χαρακτήρα συμβολαίου.

Με την επιφύλαξη σφαλμάτων, τυπογραφικών λαθών και τροποποιήσεων.

Δικαιώματα πνευματικής ιδιοκτησίας © 2014 Sagemcom Documents SAS

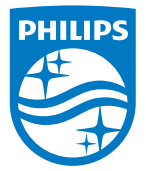

PHILIPS and the PHILIPS' Shield Emblem are registered trademarks of Koninklijke Philips N.V. and are used by Sagemcom Documents SAS under license from Koninklijke Philips N.V. © 2014 Sagemcom Documents SAS All rights reserved

#### Sagemcom Documents SAS

Documents Business Unit

Headquarters : 250, route de l'Empereur 92848 Rueil-Malmaison Cedex · FRANCE Tel: +33 (0)157 61 10 00 · Fax: +33 (0)1 57 61 10 01 www.sagemcom.com Simplified Joint Stock Company · Capital 8.479.978 € · 509 448 841 <u>RCS</u> Nanterre

HDP15x0 & HDP15x0TV GR 253571339-D